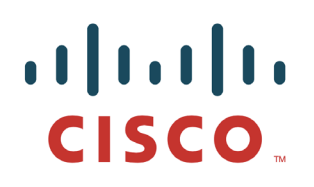

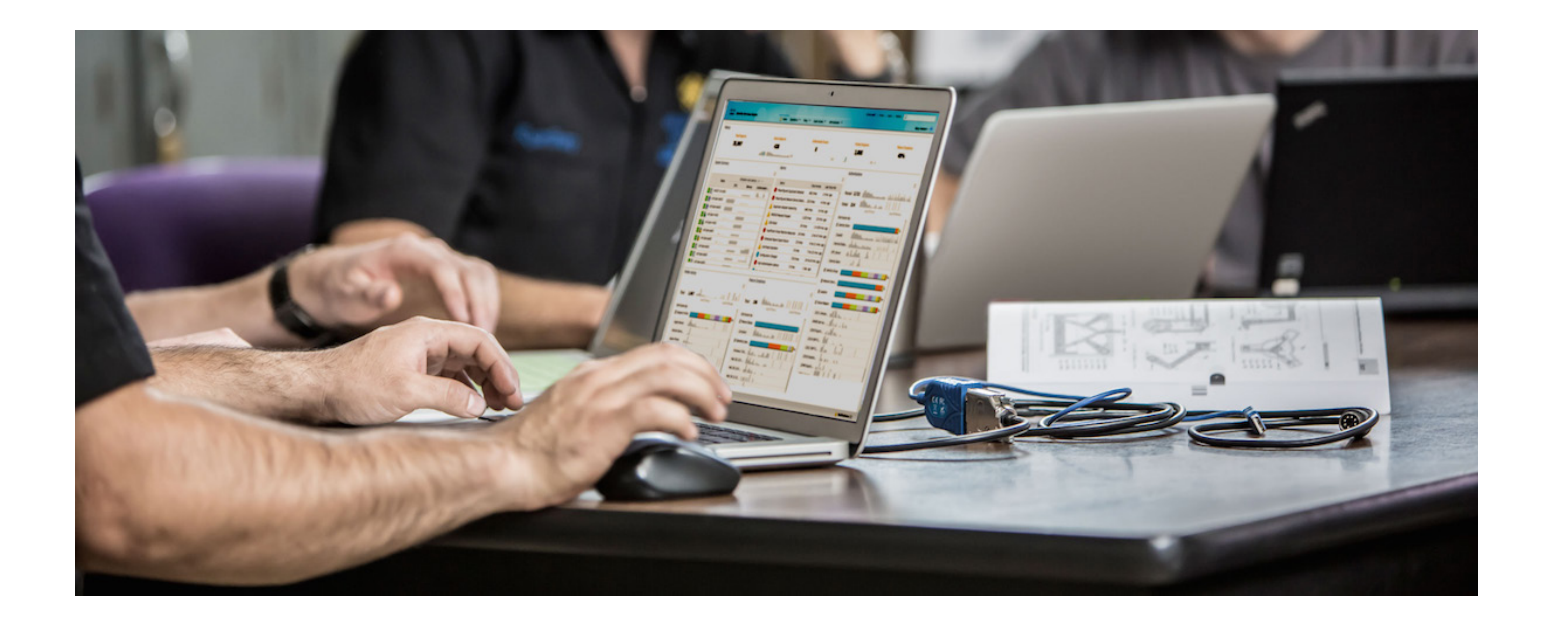

Cisco Identity Services Engine に関する Cisco ワイヤレス LAN コントローラの 汎用設定 *セキュア アクセスを実現するハウツー ガイド シリーズ* 

作成者:Hosuk Won 日付:2012 年 8 月

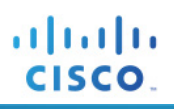

## 目次

| 3850 スイッチの有線 C3PL 設定                       | 3  |
|--------------------------------------------|----|
| 全体設計                                       | 3  |
| 3850 スイッチの C3PL 設定手順                       | 4  |
| スイッチの HTTP サーバを設定する                        | 5  |
| 3850 スイッチの有線 C3PL 設定                       | 24 |
| Cisco ワイヤレス LAN コントローラの汎用設定                | 44 |
| Cisco WLC の初期設定                            | 44 |
| ワイヤレス LAN コントローラのブートストラップを行う               | 44 |
| Cisco WLC の DHCP プロキシ                      | 45 |
| WLC の SNMP を設定する                           | 46 |
| Cisco ISE を RADIUS サーバとして使用するように WLC を設定する | 47 |
| RADIUS フォールバック オプションの設定                    | 50 |
| ポスチャアセスメント用の Airespace ACL を作成する           | 51 |
| すべてのトラフィックを許可する Airespace ACL を追加する        | 53 |
| 従業員およびゲスト VLAN 用の動的インターフェイスを作成する           | 53 |
| 802.1X および中央 Web 認証の SSID の追加              | 56 |
| 従業員用の 802.1X WLAN を追加する                    | 56 |
| ワイヤレス中央 Web 認証用のオープン SSID を追加する            | 58 |
| ワイヤレス認証に関する Cisco ISE の設定                  | 61 |
| ワイヤレス認証要求を受け入れるように Cisco ISE を設定します。       | 61 |
| Apple の Captive Network Assistant (CNA)    | 63 |
| CNA をバイパスするように WLC を設定する:                  | 63 |
| キャプティブ バイパス CLIを有効にする                      | 63 |
| 付録 A:参考資料                                  | 64 |
| Cisco TrustSec システム :                      | 64 |
| デバイス設定ガイド:                                 | 64 |

## 3850 スイッチの有線 C3PL 設定

この設定例は、新しい C3PL 構文を使用して Cisco 3850 スイッチの有線アクセスレイヤ認証を設定する方法を示し ています。Cisco Catalyst 3850 は、単一の Cisco IOS XE ソフトウェアをベースとしたプラットフォームで有線およびワ イヤレスのサービスを可能にする、最初のスタッカブル アクセス スイッチング プラットフォームです。スタック上のス テートフル スイッチオーバー (SSO)に基づく高可用性、きめ細かい QoS、セキュリティ、Flexible NetFlow (FNF)など の多彩な機能を有線/ワイヤレスネットワークでシームレスに実現します。また、有線/ワイヤレスの機能が単一の Cisco IOS ソフトウェア イメージに統合されているため、ネットワーク内でそれらの機能を有効にする場合に、ユーザ が認定または認証しなければならないソフトウェアの数を削減できます。コマンドライン インターフェイス (CLI) 管理で 使用するコンソール ポートが 1 つになるため、有線/ワイヤレス サービスの管理に必要なタッチ ポイント数を削減でき、 その結果、ネットワーク複雑化の軽減、ネットワーク運用の簡易化、インフラストラクチャ管理の TCO の低減を実現で きます。

IOS XR がインストールされた 3850 ではレガシーの認証マネージャ構文を使用できますが、このドキュメントに記載した例では主に新しい構文を取り上げます。また、このドキュメントでは、有線に関連する設定についてだけ説明します。 新しい構文には多くの利点がありますが、特に顕著なのは、802.1X と MAB を同時に実行することができ、この 2 つの異なる認証プロセスを順に実行する必要がないことです。順に実行する場合は、802.1X 認証が失敗してからでないと、MAB を開始することも、RADIUS が使用可能でない場合にサービス テンプレートを使用してインターフェイスに対する事前設定済みの ACL を制御することもできません。レガシー プラットフォームでは、802.1X と MAB を順に 実行するため、特定の MAB エンドポイントは速やかに IP アドレスを取得することができませんでした。802.1X と MAB を同時に処理することで、エンドポイントは DHCP で割り当てられる IP アドレスを速やかに取得できます。また レガシー プラットフォームでは、デバイスのネットワーク アクセスを認証前の段階で制限するようインターフェイスにス タティック ACL を適用すると、RADIUS サーバが使用できない間に接続するデバイスに対してはその ACL が適用 されるため、RADIUS サーバが到達可能になるまでは Denial of Service (DoS)が発生します。サービステンプレート を導入することで、RADIUS サーバが到達不能な場合など、特定の条件に一致するときにネットワークアクセスを提 供する別の ACL をインターフェイスに適用できます。

## 全体設計

次の図は、コンポーネントの全体的なレイアウトを示します。ユーザには、従業員ユーザと請負業者ユーザの2種類 があります。従業員ユーザは Active Directory を使用して認証され、請負業者ユーザは ISE の内部データベースを 使用してローカルで認証されます。また、請負業者ユーザには3850スイッチのサービステンプレート機能を使用し て VLAN 40 が割り当てられます。ここでは Cisco Identity Services Engine (ISE)内でのさまざまな個人所有デバイス 持ち込み (BYOD)ポリシーやポスチャ ポリシーの詳細については説明しませんが、この設定はそのような操作の ベースラインになります。このドキュメントでは、C3PL 構文を使用した3850スイッチの有線設定用のベースライン設 定についてだけ説明します。ワイヤレスネットワークでの3850の導入やその他の ISE 設定については、ISE の対応 するハウツードキュメントを参照してください。

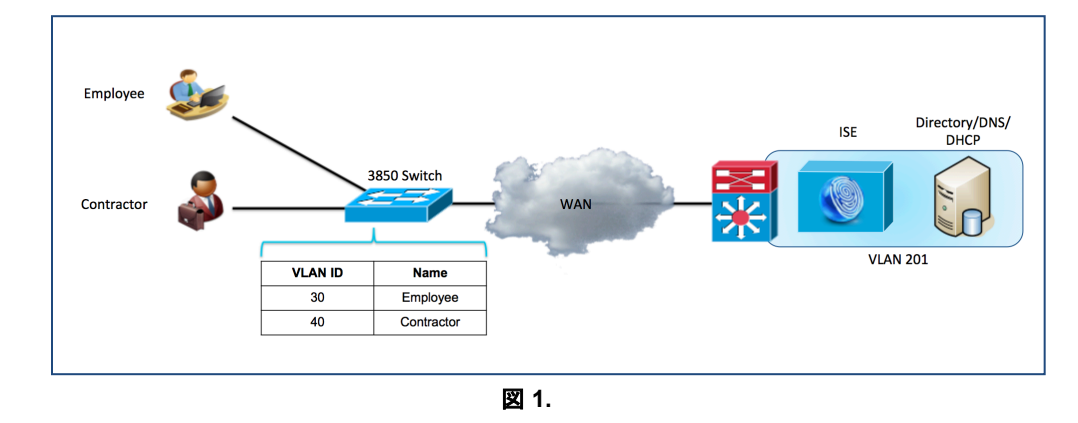

#### コンポーネント

- Cisco ISE 1.2.0.899
- IOS XE バージョン 03.02.02.SE を実行する Cisco 3850
- AD/DNS/DHCP サーバとして機能する Microsoft Windows 2008

## 3850 スイッチの C3PL 設定手順

この設定例は、BYOD やポスチャアセスメントなどの高度なアイデンティティ機能の基盤を提供するため、Cisco 3850 スイッチの認証を ISE と統合する方法を示しています。このドキュメントに記載した例では、主に 3850 の有線ア クセス設定用の C3PL コマンドライン インターフェイスを取り上げています。

### クラスベースのポリシー言語(C3PL)を有効にする

セッション認識型ネットワークには、以前サポートされていた認証コマンドおよびポリシー コマンドの多くに代わる新しい Cisco IOS コマンドが導入されています。これらの新しいコマンドは、セッション認識型ネットワークをサポートする Cisco Common Classification Policy Language (C3PL)表示モードを有効にした後でだけ使用できます。

注:既存の認証マネージャコマンドが使用されている場合、それらは C3PL 形式に変換されます。これが望ましくない場合は、この手順を開始する前に認証マネージャコマンドが使用されていないことを確認してください。

ステップ1 新しいスタイルの表示オプションを設定します。

次のコマンドを実行して、認証コマンドを新しいスタイルで表示します。

3850#authentication display new-style

#### 出力例

3850#authentication display new-style

Please note that while you can revert to legacy style configuration at any time unless you have explicitly entered new-style configuration, the following caveats should be carefully read and understood.  If you save the config in this mode, it will be written to NVRAM in NEW-style config, and if you subsequently reload the router without reverting to legacy config and saving that, you will no longer be able to revert.
 In this and legacy mode, Webauth is not IPv6-capable. It will only become IPv6-capable once you have entered newstyle config manually, or have reloaded with config saved in 'authentication display new' mode.

3850#

注:簡単に言うと、CPL ベースのコマンドを入力し始めた後は、レガシースタイルの設定モードに戻すことができなくなります。C3PL コマンドを入力したときに、警告が表示されます。レガシーモードに戻すには、authentication display legacy を入力してください。

## スイッチの HTTP サーバを設定する

**ステップ1** スイッチの DNSドメイン名を設定します。

Cisco IOS<sup>®</sup> ソフトウェアでは、デバイスの DNSドメイン名を事前に定義しておかないと、証明書または自己生成キーを作成してインストールすることができません。次を入力します。

3850(config)#ip domain-name example.com

ステップ2 次を入力して、HTTPS で使用するキーを生成します。

3850(config)#crypto key generate rsa general-keys modulus 2048

注:Webリダイレクト中に証明書の不一致エラーが発生しないように、ローカル証明書ではなく、信頼できる認証局が発行した証明書を使用することを推奨します。このトピックについては、このドキュメントでは説明しません。

**ステップ3** スイッチの HTTP サーバを有効にします。

HTTP/HTTPS のキャプチャとリダイレクトを実行するには、スイッチの HTTP サーバを有効にする必要があります。次を入力します。

3850(config)#ip http server 3850(config)#ip http secure-server

注:ステップ2でキーを生成する前に ip http secure-server コマンドを実行しないでください。 誤った順序で コマンドを実行すると、サイズの小さな証明書をスイッチが自動的に生成します。 この証明書を使用すると、 HTTPSトラフィックをリダイレクトするときに望ましくない動作が発生する原因になります。 AireOS がインス トールされた WLC と異なり、3850 シリーズのワイヤレスでは HTTPS 要求のリダイレクトがサポートされま すが、エンドポイントはリダイレクト中にスイッチの自己署名証明書を信頼するように求められます。

#### ステップ1 他のスイッチ管理機能の HTTP および HTTPS を無効にします(オプション)。

3850(config)#ip http active-session-modules none 3850(config)#ip http secure-active-session-modules none

注:これにより、3850のワイヤレス設定への管理アクセスだけでなく、NCS Prime Infrastructure から設定への管理アクセスも無効になります。

#### **手順1** グローバル AAA コマンドを設定する

#### ステップ1 アクセス スイッチの認証、認可、およびアカウンティング(AAA)を有効にします。

デフォルトでは、Cisco スイッチの AAA サブシステムは無効になっています。AAA サブシステムを有効にする前は、 必要なコマンドはいずれも設定で使用できません。次を入力します。

#### 3850(config)#aaa new-model

#### 3850(config)#aaa session-id common

注:このコマンドによって、AAA のネットワーク セキュリティ サービスから提供されるサービス(例えばローカル ログインの認証と認可、方式リストの定義と適用など)が有効になります。詳細については、『Cisco IOS Security Configuration Guide』を参照してください。

#### ステップ2 802.1X の認証方式を作成します。

認証方式は、802.1Xの認証要求に対してどの RADIUS サーバのグループを使用するかをスイッチに指示するために必要です。

3850(config)#aaa authentication dot1x default group radius

#### ステップ3 802.1X の認可方式を作成します。

ステップ2で作成した認証方式によって、ユーザ/デバイスのアイデンティティ(ユーザ名/パスワードまたは証明書)を RADIUSサーバで検証できるようになります。しかし、有効なクレデンシャルだけでは不十分です。認可も必要です。 認可は、ネットワークへのアクセスが実際に許可されるユーザまたはデバイスと、実際に許可されるアクセスレベルを 定義するものです。

3850 (config) #aaa authorization network default group radius

#### ステップ 4 802.1X のアカウンティング方式を作成します。

RADIUS アカウンティング パケットは非常に有用であり、ISE の多くの機能に必要です。これらのタイプのパケットは、 RADIUS サーバ(Cisco ISE)がインターフェイスやエンドポイントの正確な状態を確実に認識するのに役立ちます。 アカウンティング パケットがないと、Cisco ISE は認証と認可の通信しか認識できません。アカウンティング パケットは、 認可済みセッションの長さと、クライアントの帯域幅使用量に関する情報を提供します。

#### 3850(config)#aaa accounting dot1x default start-stop group radius

#### ステップ 5 定期的な RADIUS アカウンティング アップデートを設定します。

Cisco ISE は、定期的な RADIUS アカウンティング パケットを使用して、ネットワーク上でどのセッションがアクティブのままになっているかを追跡できます。このコマンドは、15分ごとに定期的なアップデートを送信します。

#### 3850(config)#aaa accounting update periodic 15

#### 手順2 グローバル RADIUS コマンドを設定する

RADIUS サーバの可用性をプロアクティブにチェックする方法を設定します。この演習では、スイッチが RADIUS サーバ(Cisco ISE)に定期的なテスト認証メッセージを送信します。スイッチはサーバからの RADIUS 応答を待機します。成功メッセージは必要ありません。サーバが稼働していることがわかればよいので、認証が失敗してもそれで十分です。

ベスト プラクティス: ISE 1.2 には、特定の条件下で認証を抑制する機能があります。ここでは、その機能を使用して、RADIUS キープアライブ メッセージを抑 制します。手順については、このドキュメントの末尾を参照してください。

ステップ1 RADIUS グループに Cisco ISE サーバを追加します。

このステップでは、radius-test アカウントを使用して、Cisco ISE の各ポリシー サービス ノード (PSN) をスイッチ設定に 追加します。PSN ごとに繰り返します。

3850(config) #radius-server host 192.168.201.88 auth-port 1812 acct-port 1813 test username radius-test idle-time 5 key cisco123

注:サーバは、通常のプロセスで発生する認証または認可に加えて、5分に1回、応答があるかどうか予防的に検査されます。ISEの古いバージョンに はログ抑制機能がないため、ISE 1.2導入環境以外ではこの値は頻繁すぎる可能性があります。その場合は、この値を60分以上に増やしてください。

#### ステップ2 デッド条件を設定します。

Cisco ISE サーバの RADIUS 応答をプロアクティブにチェックするようにスイッチが設定されました。次に、サーバが アライブかデッドかを判定するためにスイッチのカウンタを設定します。ここでは、RADIUS サーバからの応答を 10 秒間待機し、そのテストを 3 回試行した後でサーバをデッドと見なすように設定します。 30 秒以内に Cisco ISE サー バから有効な応答が得られない場合、そのサーバはデッドと見なされます。また、deadtime はスイッチがサーバを デッドと見なす 期間を定義します。ここでは、15 分に設定します。

3850(config)#radius-server dead-criteria time 10 tries 3 3850(config)#radius-server deadtime 15 注:高可用性については、導入モードの項で詳しく説明します。

ステップ3 認可変更(CoA)を有効にします。

前のステップでは、スイッチからの RADIUS メッセージの送信先となる RADIUS サーバの IP アドレスを定義しました。 しかし、次のように(やはりグローバル設定モードの)別のリストで認可変更(RFC 3576)操作を実行できるサーバを定 義します。

3850(config)#aaa server radius dynamic-author 3850(config-locsvr-da-radius)#client 192.168.201.88 server-key cisco123 3850(config-locsvr-da-radius)#auth-type any

#### ステップ4次に、ベンダー固有属性(VSA)を有効にします。

3850(config)#radius-server attribute 6 on-for-login-auth 3850(config)#radius-server attribute 8 include-in-access-req 3850(config)#radius-server attribute 25 access-request include 3850(config)#radius-server attribute 31 mac format ietf upper-case 3850(config)#radius-server attribute 31 send nas-port-detail mac-only

## ステップ 5 スイッチが常に正しいインターフェイスから RADIUS 要求のトラフィックを送信するようにします。

多くの場合、スイッチには複数の IP アドレスが関連付けられています。したがって、常に管理通信が特定のインターフェイスを介して発生するように設定することを推奨します。このインターフェイス IP アドレスは、Cisco ISE ネットワーク デバイス オブジェクトで定義された IP アドレスと一致する必要があります。

**Cisco のベスト プラクティス**:ネットワーク管理のベスト プラクティスとしては、すべての管理通信にループバック アダプタを使用し、そのループバック インター フェイスを内部のルーティング プロトコルにアドバタイズします。

3850(config) #ip radius source-interface vlan 201

#### 手順3 ローカル アクセス コントロール リストとローカル サービス テンプレートを設定する

スイッチの特定の機能(URL リダイレクトなど)では、ローカルに設定されたアクセスコントロールリスト(ACL)を使用 する必要があります。作成されたこれらの ACL には、すぐに使用されるものと、導入のかなり後の段階まで使用され ないものがあります。この項の目標は、可能なすべての導入モデルに一括して対応するようにスイッチを準備し、繰り 返し行われるスイッチ設定の運用コストを抑えることです。

サービステンプレートは、3850 スイッチの新機能です。これは、ISE 認可プロファイルと似ていますが、スイッチ上に ローカルに配置できます。これは、C3PL イベントに基づいて適用できる VLAN、名前付き ACL、タイマー、および URL リダイレクト文字列の集まりです。ここでは、設定済みのどの RADIUS サーバも到達不能である場合に 802.1X または MAB 要求を処理するために適用されるサービステンプレートをローカルで作成します。

#### ステップ1 Web 認証を伴う URL リダイレクトで使用するために、次の ACL を追加します。

3850 (config) #ip access-list extended REDIRECT-ACL 3850 (config-ext-nacl) #deny udp any host 192.168.201.72 eq 53 3850 (config-ext-nacl) #deny udp any eq bootpc any eq bootps 3850 (config-ext-nacl) #deny ip any host 192.168.201.88 3850 (config-ext-nacl) #permit ip any any

## ステップ2認証の前にインターフェイスに対する初期ACLとして使用するために、次のACLを追加します。

3850(config)#ip access-list extended DEFAULT-ACL 3850(config-ext-nacl)#permit udp any host 192.168.201.72 eq 53 3850(config-ext-nacl)#permit udp any eq bootpc any eq bootps 3850(config-ext-nacl)#deny ip any any

ステップ3 どの RADIUS サーバも到達不能な場合に使用するために、次の ACL を追加します。

3850(config)#ip access-list extended PERMIT-ANY
3850(config-ext-nacl)#permit ip any any

ステップ 4 どの RADIUS サーバも到達不能な場合に使用するために、「CRITICAL」という名前の次の サービステンプレートを追加します。

3850(config)#service-template CRITICAL

3850 (config-service-template) #description Apply When none of the RADIUS servers are reachable 3850 (config-service-template) #access-group PERMIT-ANY

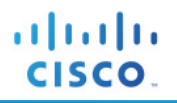

注:サービス テンプレートは、ダウンロード可能 ACL(DACL)と同じように ISE に一元的に配置して認可時にダウンロードできますが、上記のテンプ レートの目的はどの ISE ノードも使用可能でないときに使用することであり、つまりサービス テンプレートをダウンロードする手段がないため、ここで はローカル サービス テンプレートを作成しています。

#### 手順4 グローバル 802.1X コマンドを設定する

#### ステップ5スイッチの802.1Xをグローバルに有効にします。

802.1X をグローバルに有効にしても、実際にはどの WLAN やインターフェイスでも認証は有効になりません。

#### 3850(config)#dot1x system-auth-control

#### ステップ6 ダウンロード可能 ACLを有効にして、機能するようにします。

ダウンロード可能アクセスコントロールリスト(dACL)は、Cisco ISE 導入環境における非常に一般的な適用メカニズムです。 dACL がスイッチで正しく機能するには、次のようにして IP デバイスのトラッキングをグローバルに有効にする必要があります。

#### 3850(config) #ip device tracking

注: Windows 7 では、まれにデバイスが ARP に応答しない場合があります。その場合は、ip device tracking use SVI コマンドを使用する必要があります。

#### 手順5 制御クラスを設定する

制御クラスは、制御ポリシーのアクションを実行する条件を定義します。制御ポリシーのアクションを実行 するためには、条件のすべてが true と評価される、いずれかが true と評価される、あるいはいずれも true と評価されない、のいずれかを定義します。制御クラスは、制御ポリシーで指定されたイベントに基づ いて評価されます。

**注**:このスイッチで C3PL タイプのコマンドを使用するのが今回初めての場合は、スイッチの設定を消去しない限りレガシー モードに戻れないことを示す 警告が表示されます。

ステップ1 どの RADIUS サーバも使用できない場合の制御クラスを設定します。

3850 (config) #class-map type control subscriber match-any AAA-DOWN 3850 (config-filter-control-classmap) #match result-type aaa-timeout

ステップ2 セッションの802.1X 認証が失敗した場合の制御クラスを設定します。

3850 (config) #class-map type control subscriber match-all DOT1X-FAILED

3850 (config-filter-control-classmap) #match method dot1x

3850 (config-filter-control-classmap) #match result-type method dot1x authoritative

#### 手順6 制御ポリシーを設定する

制御ポリシーは、指定されたイベントと条件に対応してシステムが実行するアクションを決定します。これ には、制御クラスを1つ以上のアクションに関連付ける1つ以上の制御ポリシー ルールが含まれます。 ポリシー ルールで設定できるアクションは、指定するイベントのタイプに応じて異なります。制御ポリシー は、一般に加入者 ID の認証およびセッションでのサービスのアクティブ化を制御し、インターフェイスに適 用されます。次の図は、制御ポリシーに含まれるイベント、クラス、およびアクションの関係を示しています。

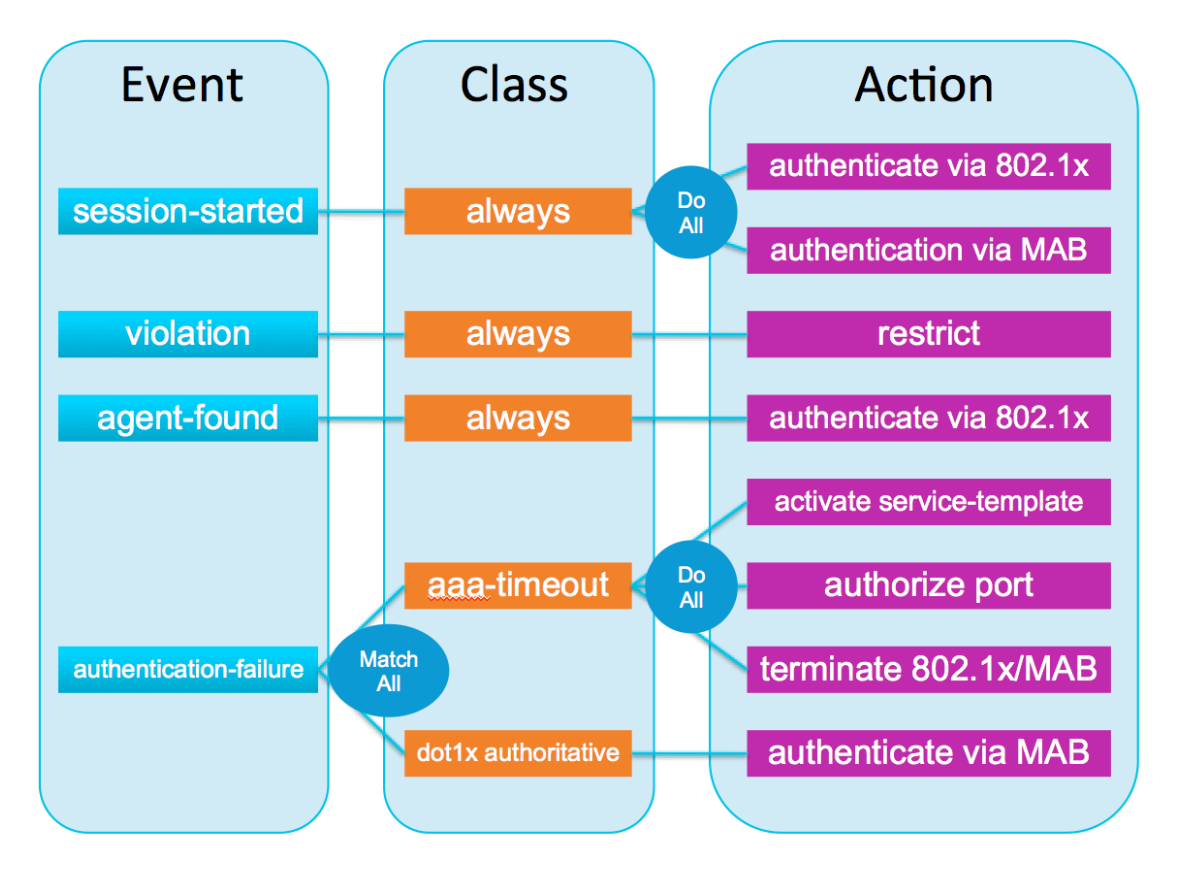

ここでは、前の項で作成した制御クラスを使用して制御ポリシーを作成し、最後にそれを一連のインター フェイスに適用します。

ステップ1 すべての 802.1X/MAB 対応インターフェイスに適用される制御ポリシーを設定します。 3850 (config-service-template) #policy-map type control subscriber DOT1X-DEFAULT

```
ステップ2 セッション開始時のアクションを設定します。
```

次の設定によって、802.1XとMABを同時に実行できるようになります。

```
3850(config-event-control-policymap)#event session-started match-all
3850(config-class-control-policymap)#10 class always do-all
3850(config-action-control-policymap)#10 authenticate using dot1x priority 10
3850(config-action-control-policymap)#20 authenticate using mab priority 20
```

#### ステップ3ポリシー違反が発生した場合のアクションを設定します。

違反が発生した場合は、次の設定によって既存のセッションがそのまま維持され、違反イベントがログに記録されます。

```
3850(config-action-control-policymap)#event violation match-all
3850(config-class-control-policymap)#10 class always do-all
3850(config-action-control-policymap)#10 restrict
```

ステップ 4 エンドポイントでサプリカントが検出されると、スイッチは 802.1X を使用してエンドポイントを認証しようとします。

3850(config-action-control-policymap)#event agent-found match-all 3850(config-class-control-policymap)#10 class always do-all 3850(config-action-control-policymap)#10 authenticate using dot1x

ステップ 5 使用可能な RADIUS サーバの不在または認証の失敗が原因となって 802.1X 認証が失敗 した場合について、それに対するアクションを設定します。

これは2つの部分に分かれます。1つ目の失敗は、認証要求を処理するために使用できる RADIUS サーバが存在 しない場合です。この場合は、ポリシーによって「CRITICAL」という名前のローカル サービステンプレートがアクティ ブ化され、permit-all ACL と、必要に応じて特定の VLAN が適用されます。2つ目の失敗は、802.1Xの認証が失敗 した場合であり、この場合は MAB が実行されます。

3850 (config-action-control-policymap) #event authentication-failure match-all 3850 (config-class-control-policymap) #10 class AAA-DOWN do-all 3850 (config-action-control-policymap) #10 authorize 3850 (config-action-control-policymap) #20 activate service-template CRITICAL 3850 (config-action-control-policymap) #30 terminate dot1x 3850 (config-action-control-policymap) #40 terminate mab 3850 (config-action-control-policymap) #20 class DOT1X-FAILED do-all 3850 (config-action-control-policymap) #10 authenticate using mab

注:ここでは未知の MAC アドレスに対しても ACCESS-ACCEPT を送信する中央 WebAuth が使用されるため、MAB の失敗は発生しません。このため、上記の設定では MAB の失敗イベントを定義していません。

#### 手順7 インターフェイスへの制御ポリシーの適用

ステップ1 インターフェイスの範囲に対して制御ポリシーを適用します。

3850(config)#interface range gigabitEthernet 1/0/1 - 48 3850(config-if-range)#description DOT1X Enabled Ports 3850(config-if-range)#switchport mode access 3850(config-if-range)#service-policy type control subscriber DOT1X-DEFAULT

#### ステップ2残りのインターフェイスに特定の802.1X設定を適用します。

802.1X 設定の多くの部分は C3PL 形式に組み込まれていますが、引き続きレガシー形式を使用するいくつかのコマンドは個別に入力する必要があります。

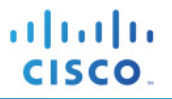

3850 (config-if-range) #spanning-tree portfast 3850 (config-if-range) #authentication periodic 3850 (config-if-range) #authentication timer reauthenticate server 3850 (config-if-range) #mab 3850 (config-if-range) #ip access-group DEFAULT-ACL in 3850 (config-if-range) #access-session host-mode multi-auth 3850 (config-if-range) #no access-session closed 3850 (config-if-range) #dot1x timeout tx-period 10 3850 (config-if-range) #access-session port-control auto 3850 (config-if-range) #no shutdown

# cisco.

#### 3850 の設定例

```
hostname 3850
```

```
aaa new-model
aaa session-id common
aaa authentication dot1x default group radius
aaa authorization network default group radius
aaa accounting dot1x default start-stop group radius
aaa accounting update periodic 15
aaa server radius dynamic-author
client 192.168.201.88 server-key Cisco123
auth-type any
vlan 10
name USER
vlan 11
name VOICE
interface vlan 10
ip address 192.168.10.1
ip helper 192.168.201.72
ip helper 192.168.201.88
no shut
interface vlan 11
ip address 192.168.11.1
ip helper 192.168.201.72
ip helper 192.168.201.88
no shut
ip device tracking
ip domain-name example.com
crypto key generate rsa general-keys modulus 2048
dot1x system-auth-control
ip http serverw
ip http secure-server
ip http secure-active-session-modules none
ip http active-session-modules none
ip access-list extended DEFAULT-ACL
permit udp any host 192.168.201.72 eq domain
permit udp any eq bootpc any eq bootps
deny ip any any
ip access-list extended PERMIT-ANY
permit ip any any
ip access-list extended REDIRECT-ACL
deny udp any host 192.168.201.72 eq domain
deny udp any eq bootpc any eq bootps
deny ip any host 192.168.201.88
permit ip any any
service-template CRITICAL
description Apply When none of the RADIUS servers are reachable
access-group PERMIT-ANY
class-map type control subscriber match-any AAA-DOWN
match result-type aaa-timeout
class-map type control subscriber match-all DOT1X-FAILED
match method dot1x
match result-type method dot1x authoritative
policy-map type control subscriber DOT1X-DEFAULT
event session-started match-all
```

cisco.

```
10 class always do-all
   10 authenticate using dot1x priority 10
   20 authenticate using mab priority 20
event violation match-all
 10 class always do-all
  10 restrict
event agent-found match-all
 10 class always do-all
   10 authenticate using dot1x
event authentication-failure match-all
 10 class AAA-DOWN do-all
   10 authorize
   20 activate service-template CRITICAL
   30 terminate dot1x
   40 terminate mab
 20 class DOT1X-FAILED do-all
  10 authenticate using mab
ip radius source-interface Vlan201
snmp-server community cisco123 RO
radius-server attribute 6 on-for-login-auth
radius-server attribute 8 include-in-access-reg
radius-server attribute 25 access-request include
radius-server attribute 31 MAC 形式 ietf の大文字
radius-server attribute 31 send nas-port-detail mac-only
radius-server dead-criteria time 10 tries 3
radius-server host 192.168.201.88 auth-port 1812 acct-port 1813 test username radius-test idle-
time 5 key cisco123
radius-server deadtime 15
interface GigabitEthernet x/y/z
description DOT1X Enabled Ports
switchport access vlan 30
switchport mode access
ip access-group DEFAULT-ACL in
authentication periodic
authentication timer reauthenticate server
mab
dot1x pae authenticator
dot1x timeout tx-period 10
spanning-tree portfast
service-policy type control subscriber DOT1X-DEFAULT
access-session port-control auto
no shutdown
```

#### ISE の設定

ISE 1.2 では、サービステンプレートを設定し、それを認可時に 3850 スイッチに適用できます。サービステンプレートは、エンドポイントが 802.1X、MAB、WebAuth、または CoA で認証された後の認可の一部として適用できる VLAN、ACL、URL リダイレクト ACL などの認可の集まりです。サービステンプレートは、ISE だけでなく、スイッチ上でローカルに設定することもできます。ISE のサービステンプレートが認可の一部として適用されるときに、そのサービステンプレートがスイッチ上に存在しない場合は、スイッチが ISE からサービステンプレートを取得します。この操作は、IOS プラットフォームと ISE との間における dACL の動作に似ています。ISE が 3850 スイッチと統合するための設定は、サービステンプレート以外に存在しません。このドキュメントでは BYOD に関するポリシーについて説明しますが、基盤となるサービスで BYOD を有効にするための設定については、BYOD のハウツー ガイドを参照してください。これには、CA サーバ、外部 ID ソース、およびサプリカントプロビジョニング ポリシーの設定が含まれます。

#### 手順1 アイデンティティシーケンスを作成する

ここでは、スイッチからの認証要求を処理するアイデンティティシーケンスを作成します。このシーケンスによって、証明書、AD、または内部ユーザデータベースを使用してエンドポイントが認証されます。

ステップ1 ISE プライマリ管理ノードにログインします。

ステップ 2 [管理(Administration)] → [IDの管理(Identity Management)] → [IDソース順序(Identity Source Sequences)] に移動します。

ステップ3 [追加(Add)]をクリックします。

ステップ 4「CAP\_AD\_Internal」という名前のシーケンスを作成します。

| Firefox Y SE - RADIUS Servers - 192.168.201.88 +                                                                                                    |           |
|----------------------------------------------------------------------------------------------------|-----------|
| 🗲 角 https://192.168.201.88/admin/#pageId=com_cisco_xmp_web_page_identity_source_seq 🏠 🗟 🗸                                                               | G         |
| tise<br>cisco Identity Services Engine                                                                                                    | 12<br>tra |
| 🔆 System 🛛 🦉 Identity Management 🛛 🔛 Network Resources 🛛 🛃 Web Portal Management 🛛 🗟                                                                    | į F       |
| Identities Groups External Identity Sources Identity Source Sequences Settings                                                                          |           |
| Identity Source Sequences List > CAP_AD_Internal Identity Source Sequence                                                                               |           |
| <ul> <li>Identity Source Sequence</li> </ul>                                                                                                    |           |
| * Name CAP_AD_Internal Description                                                                                                    |           |
| Certificate Based Authentication     Select Certificate Authentication Profile CAP                                                                      |           |
| <ul> <li>Authentication Search List</li> <li>A set of identity sources that will be accessed in sequence until first authentication succeeds</li> </ul> |           |
| Available Selected                                                                                                    |           |
| Internal Endpoints<br>Guest Users<br>LDAP                                                                                                    |           |
|                                                                                                    |           |

ステップ 5 [保存(Save)]をクリックします。

### 手順1 ユーザグループを作成してユーザを割り当てる

この例では、請負業者ユーザは ISE の内部データベースを使用して認証され、従業員ユーザは証明書または AD ユーザ アカウントを使用して認証されます。請負業者ユーザ用の ISE ユーザ グループを作成します。 ステップ1 [管理(Administration)] → [IDの管理(Identity Management)] → [グループ(Groups)] → [ユーザIDグループ(User Identity Groups)] に移動します。

ステップ2 [追加(Add)]をクリックします。

ステップ3グループ名として「Contractor」を入力し、[送信(Submit)]をクリックします。

ステップ 4 [管理(Administration)] → [IDの管理(Identity Management)] → [ID(Identities)] → [ユーザ (Users)] に移動します。

ステップ 5 [追加(Add)]をクリックします。

ステップ 6 ユーザ名として「contractor1」を入力し、パスワードを入力します。

ステップ7ユーザグループとして[Contractor]を選択し、[送信(Submit)]をクリックします。

#### 手順2 ポリシー セットを有効にする

管理者は、ISE 1.2 のポリシー セット機能を使用して複雑なアイデンティティポリシーを作成できます。このドキュメントでは、各WLAN にマッピングする 2 つのポリシー セットを作成し、各ポリシー セット内で基礎となるポリシーを作成します。これにより、ISE のポリシー構造によって個々の使用事例にどのようにポリシーが適用されるかが明確になります。

ステップ1 ポリシー セット機能を有効にするには、[管理(Administration)] → [システム(System)] → [設定(Settings)] → [ポリシーセット(Policy Sets)] に移動します。

ステップ2 [有効(Enabled)]を選択して[保存(Save)]をクリックします。

注:ポリシー セット機能を有効にした後でクラシック モードに戻す場合は、ポリシーを作成し直す必要があります。ただし、この機能を有効にすると、初期ポリシーがデフォルトのポリシー セットにコピーされます。

#### 手順3 認可プロファイルを設定する

ここでは、2 つの認可プロファイルを作成します。1 つ目は通常の認可プロファイルで、認証の成功時に dACLのフルアクセス許可をそのインターフェイス用にスイッチにプッシュします。2 つ目の認可プロファイ ルは、請負業者ユーザに対して使用され、一連の認可属性を含むサービス テンプレートをプッシュします。 実際のテンプレートは ISE に配置されるため、スイッチは最初のユーザ認証後にテンプレートの内容をダ ウンロードするための別の要求を送信します。サービス テンプレートの操作を示す次の図を参照してくだ さい。

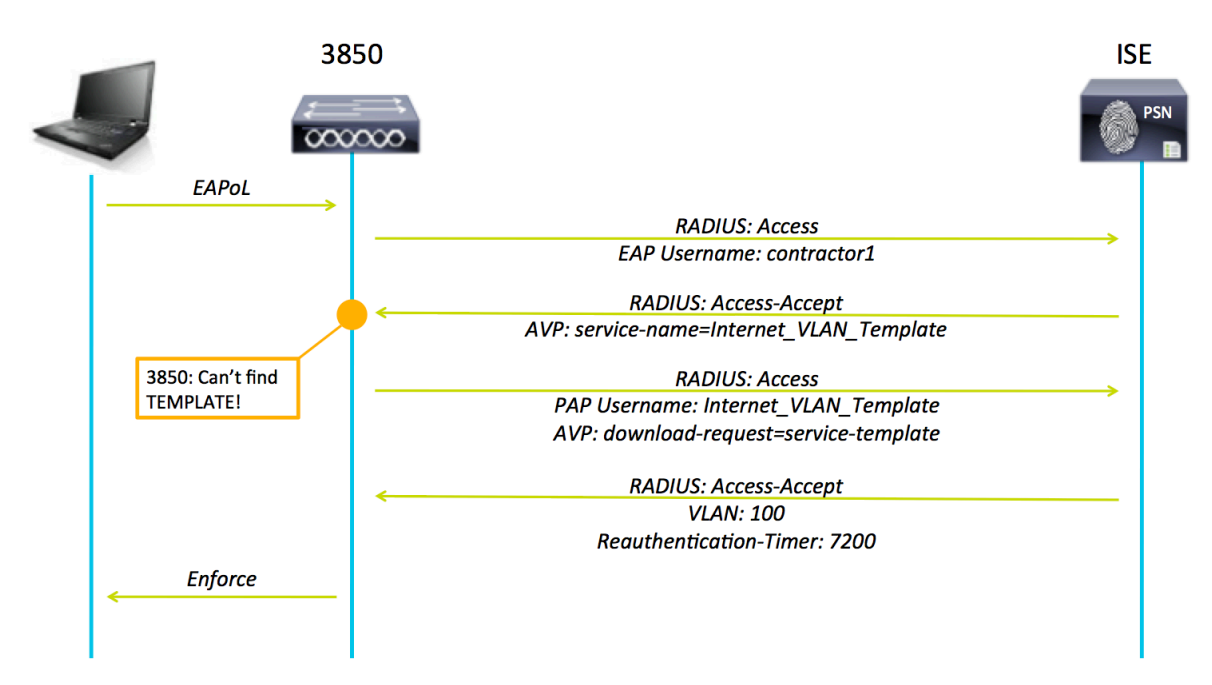

ステップ1 [ポリシー(Policy)] → [ポリシー要素(Policy Elements)] → [許可(Authorization)] → [許 可プロファイル(Authorization Profiles)] に移動します。

ステップ2 [追加(Add)]をクリックし、次のパラメータを指定して Permit\_ACL 認可プロファイルを作成します。

| 名前                | Permit_ACL         |
|-------------------|--------------------|
| 一般的なタスク           | DACL 名(DACL Name)  |
| DACL 名(DACL Name) | PERMIT_ALL_TRAFFIC |

ステップ3 [保存(Save)]をクリックします。

ステップ 4 [追加(Add)]をクリックし、次のパラメータを指定して Internet\_VLAN\_Template プロファイ ルを作成します。

| 名前                                                 | Internet_VLAN_Template |
|----------------------------------------------------|------------------------|
| サービス テンプレート<br>(Service Template)                  | オン                     |
| 一般的なタスク                                            | VLAN                   |
| VLAN                                               | 40                     |
| RADIUS:セッションタイム<br>アウト(RADIUS:Session-<br>Timeout) | 7200                   |

ステップ 5 [保存(Save)]をクリックします。

#### 手順4 ポリシーを設定する

ステップ1 [ポリシー(Policy)] → [ポリシーセット(Policy Set)] に移動します。

ステップ2 左ペインの [+] 記号をクリックし、[上を作成(Create Above)]をクリックします。

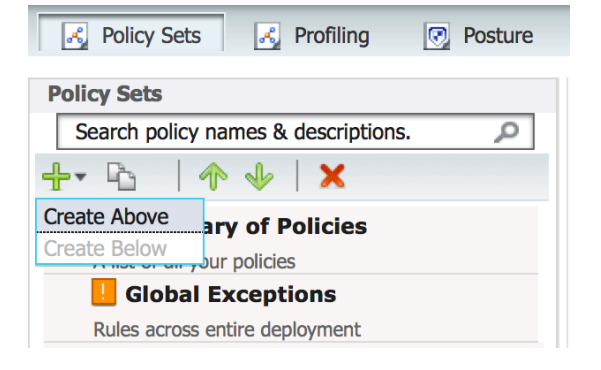

#### ステップ3 名前を「DOT1X」とし、次のパラメータを指定してポリシーセットを定義します。

| :    | Status       | Name<br>DOT1X                       | Description                                                                                                    | Conditions<br>Wired_802.1X                                                     |
|------|--------------|-------------------------------------|----------------------------------------------------------------------------------------------------|--------------------------------------------------------------------------------|
| ▼ Au | uthenticatio | on Policy                           |                                                                                                    |                                                                                |
|      |              | Default Rule (If no match)          | : Allow Protocols : Default Network A                                                                                           | ccess and use : CAP_AD_Internal                                                |
| ▼ Au | uthorizatior | n Policy                            |                                                                                                    |                                                                                |
|      |              |                                     |                                                                                                    |                                                                                |
|      | Status       | Rule Name                           | Conditions (identity groups and othe                                                                                            | er conditions) Permissions                                                     |
|      | Status       | Rule Name<br>Employee               | Conditions (identity groups and othe<br>if AD1:ExternalGroups EQUALS<br>example.com/Users/Domain Users                          | er conditions) Permissions<br>then PermitAccess                                |
|      | Status       | Rule Name<br>Employee<br>Contractor | Conditions (identity groups and other<br>if AD1:ExternalGroups EQUALS<br>example.com/Users/Domain Users<br>if <b>Contractor</b> | er conditions) Permissions<br>then PermitAccess<br>then Internet_VLAN_Template |

ステップ 4 [送信(Submit)]をクリックします。

#### 手順5 RADIUS テスト メッセージを抑制するように ISE を設定する

収集フィルタを設定して、モニタリングサーバおよび外部サーバに送信される syslog メッセージを抑制できます。抑制は、異なる属性タイプに基づいてポリシーサービスノードレベルで実行できます。抑制を無効にすることもできます。特定の属性タイプおよび対応する値を使用して複数のフィルタを定義できます。

注:収集フィルタの数は 20 個までに制限することを推奨します。

ステップ1 ISE プライマリ管理ノードにログインします。

ステップ2 [管理(Administration)]>[システム(System)]>[ロギング(Logging)] に移動します。

ステップ3 左ペインの [収集フィルタ(Collection Filters)]をクリックします。

ステップ 4 右ペイン上部の [追加(Add)]をクリックします。

| 🔆 System                                                                                                   | Identit                                                            | y Management | 📕 Net   | twork Resourc                                                                      | es 🛃                                                                      | Web Portal Mar        | nagement   | Ν.       | Feed Service |
|----------------------------------------------------------------------------------------------------|--------------------------------------------------------------------|--------------|---------|------------------------------------------------------------------------------------|---------------------------------------------------------------------------|-----------------------|------------|----------|--------------|
| Deployment                                                                                                 | Licensing                                                          | Certificates | Logging | Maintenan                                                                          | ce Bac                                                                    | kup & Restore         | Admin Acce | ess      | Settings     |
| Logging<br>Local Log Set<br>Remote Logg<br>Logging Cate<br>Message Cate<br>Message Cate<br>Collection Filt | ttings<br>ging Targets<br>egories<br>alog<br>configuration<br>ters |              |         | Collection Filter<br>Collection<br>* Attribute<br>* Value<br>* Filter Type<br>Save | List > User<br>Filters<br>User Nam<br>radius-tes<br>Filter Faile<br>Reset | Name<br>e<br>st<br>2d |            | <b>v</b> |              |

ステップ 5 [属性(Attribute)] プルダウンメニューから [ユーザ名(User Name)] を選択します。

ステップ 6 [値(Value)] に「radius-test」と入力します。

ステップ7 [フィルタタイプ(Filter Type)] プルダウンメニューから[すべてフィルタ(Filter All)]を選択します。

ステップ 8 [保存(Save)] をクリックします。

#### 検証

#### 手順1 従業員デバイスを認証する

ADドメインの一部である Windows PC が接続すると、ISE はそのデバイスを認証し、インターフェイスに対して認可します。「show access-session interface」コマンドを使用して、インターフェイス上の認証および認可情報を検証できます。

| 3850#show access-sessio<br>Interface:<br>IIF-ID:<br>MAC Address:<br>IPv6 Address:<br><b>IPv4 Address</b> : | n interface GigabitEthernet 1/0/1 detail<br>GigabitEthernet1/0/1<br>0x106E04000000085<br>0016.d42e.e8ba<br>Unknown<br><b>192.168.30.100</b> |
|----------------------------------------------------------------------------------------------------|----------------------------------------------------------------------------------------------------|
| User-Name:                                                                                                 | host/winxp.example.com                                                                                                    |
| Status:                                                                                                    | Authorized                                                                                                    |
| Domain:                                                                                                    | DATA                                                                                                    |
| Oper host mode:                                                                                            | multi-auth                                                                                                    |
| Oper control dir:                                                                                          | in                                                                                                    |
| Session timeout:                                                                                           | N/A                                                                                                    |
| Common Session ID:                                                                                         | COA8C9FE00000FB30B2FCOAA                                                                                                    |
| Acct Session ID:                                                                                           | 0x0000FAA                                                                                                    |
| Handle:                                                                                                    | 0x23000003                                                                                                    |
| Current Policy:                                                                                            | DOTIX-DEFAULT                                                                                                    |
| Server Policies:                                                                                           |                                                                                                    |
| Method status list:                                                                                        |                                                                                                    |
| Method                                                                                                    | State                                                                                                    |
| dot1x                                                                                                    | Authc Success                                                                                                    |
| mab                                                                                                    | Authc Failed                                                                                                    |
|                                                                                                    |                                                                                                    |
| 3850#                                                                                                    |                                                                                                    |
| 383U#                                                                                                    |                                                                                                    |

### 手順2 請負業者デバイスを認証する

請負業者アカウントを含むデバイスが接続すると、ISE はサービステンプレートを使用してそのデバイスを認証し、インターフェイスに対して認可します。

| 3850#show access-session<br>Interface:<br>IIF-ID:<br>MAC Address:<br>IPv6 Address:<br><b>IPv4 Address</b> : | n interface GigabitEthernet 1/0/1 detail<br>GigabitEthernet1/0/1<br>0x108F9C000000089<br>0016.d42e.e8ba<br>Unknown<br>192.168.40.100 |  |  |
|----------------------------------------------------------------------------------------------------|----------------------------------------------------------------------------------------------------|--|--|
| User-Name:                                                                                                  | contractor1                                                                                                    |  |  |
| Status:                                                                                                    | Authorized                                                                                                    |  |  |
| Domain:                                                                                                    | DATA                                                                                                    |  |  |
| Oper host mode:                                                                                             | multi-auth                                                                                                    |  |  |
| Oper control dir:                                                                                           | in                                                                                                    |  |  |
| Session timeout:                                                                                            | 7200s (server), Remaining: 7150s                                                                                                    |  |  |
| Timeout action:                                                                                             | Reauthenticate                                                                                                    |  |  |
| Common Session ID:                                                                                          | C0A8C9FE00000FB80B3C89C0                                                                                                    |  |  |
| Acct Session ID:                                                                                            | 0x0000FB0                                                                                                    |  |  |
| Handle:                                                                                                    | 0x92000007                                                                                                    |  |  |
| Current Policy:                                                                                             | DOT1X-DEFAULT                                                                                                    |  |  |
| Server Policies:<br>Template: Internet_<br>Vlan Group:                                                      | VLAN_Template (priority 100)<br>Vlan: 40                                                                                             |  |  |
| Method status list:                                                                                         |                                                                                                    |  |  |
| Method                                                                                                    | State                                                                                                    |  |  |
| dotlx                                                                                                    | Authc Success                                                                                                    |  |  |
| mab                                                                                                    | Authc Failed                                                                                                    |  |  |
|                                                                                                    |                                                                                                    |  |  |
| 3850#                                                                                                    |                                                                                                    |  |  |
| 3850#                                                                                                    |                                                                                                    |  |  |
| 1                                                                                                    |                                                                                                    |  |  |

また、3850 が ISE のテンプレートの内容を要求したときに、「Internet\_VLAN\_Template」のユーザ名を示すイベント が ISE 内で発生します。

| Time •                  | Status                                                                                                    | Details | Repeat<br>Count | Identity               | Endpoint ID       | IP Address     | Device Port          | Authorization Profiles |
|-------------------------|----------------------------------------------------------------------------------------------------|---------|-----------------|------------------------|-------------------|----------------|----------------------|------------------------|
| 2014-01-16 14:55:18.062 | 1                                                                                                    | ò       | 0               | contractor1            | 00:16:D4:2E:E8:BA | 192.168.40.100 |                      |                        |
| 2014-01-16 14:55:08.739 | <b>~</b>                                                                                                    | Q       |                 | Internet_VLAN_Template |                   |                |                      |                        |
| 2014-01-16 14:55:08.725 | <ul> <li>Image: A set of the set of the</li></ul> | 0       |                 | contractor1            | 00:16:D4:2E:E8:BA | 192.168.30.107 | GigabitEthernet1/0/1 | Internet_VLAN_Tem      |

#### 手順3 ISE が使用できない間に認証する

ネットワークの停止や ISE ノードのダウンによって ISE が使用できない間にデバイスが接続した場合は、「CRITICAL」 という名前のローカル テンプレートが適用されます。このテンプレートには、すべてのネットワーク アクセスを許可する ACL が含まれており、インターフェイスにすでに適用されているスタティック ACL はこの ACL に置き換えられます。

| 3850#show access-sessio<br>Interface: GigabitEthe<br>IIF-ID:<br>MAC Address:<br>IPv6 Address:<br>User-Name:<br>Status:<br>Domain:<br>Oper host mode:<br>Oper control dir:<br>Session timeout:<br>Common Session ID:<br>Acct Session ID:<br>Handle:<br>Current Policy: | n interface GigabitEthernet 1/0/1 detail<br>rnet1/0/1<br>0x108C3000000092<br>0016.d42e.e8ba<br>Unknown<br>192.168.30.107<br>0016d42ee8ba<br>Authorized<br>UNKNOWN<br>multi-auth<br>in<br>N/A<br>COA8C9FE00000FC30F981C6E<br>0x0000FC9<br>0x43000010<br>DOT1X-DEFAULT |
|----------------------------------------------------------------------------------------------------|----------------------------------------------------------------------------------------------------|
| Local Policies:<br>Template: CRITICAL                                                                                                    | (priority 150)                                                                                                    |
| Filter-ID:                                                                                                    | PERMIT-ANY                                                                                                    |
| Method status list:<br>Method<br>dotlx<br>mab                                                                                                    | State<br>Stopped<br>Stopped                                                                                                    |
| 3850#<br>3850#                                                                                                    |                                                                                                    |

## 3850 スイッチの有線 C3PL 設定

この設定例は、新しい C3PL 構文を使用して Cisco 3850 スイッチの有線アクセスレイヤ認証を設定する方法を示し ています。Cisco Catalyst 3850 は、単一の Cisco IOS XE ソフトウェアをベースとしたプラットフォームで有線およびワ イヤレスのサービスを可能にする、最初のスタッカブル アクセス スイッチング プラットフォームです。スタック上のス テートフル スイッチオーバー (SSO) に基づく高可用性、きめ細かい QoS、セキュリティ、Flexible NetFlow (FNF) など の多彩な機能を有線/ワイヤレスネットワークでシームレスに実現します。また、有線/ワイヤレスの機能が単一の Cisco IOS ソフトウェア イメージに統合されているため、ネットワーク内でそれらの機能を有効にする場合に、ユーザ が認定または認証しなければならないソフトウェアの数を削減できます。コマンドライン インターフェイス (CLI) 管理で 使用するコンソール ポートが1 つになるため、有線/ワイヤレス サービスの管理に必要なタッチ ポイント数を削減でき、 その結果、ネットワーク複雑化の軽減、ネットワーク運用の簡易化、インフラストラクチャ管理の TCO の低減を実現で きます。

IOS XR がインストールされた 3850 ではレガシーの認証マネージャ構文を使用できますが、このドキュメントに記載した例では主に新しい構文を取り上げます。また、このドキュメントでは、有線に関連する設定についてだけ説明します。 新しい構文には多くの利点がありますが、特に顕著なのは、802.1X と MAB を同時に実行することができ、この 2 つの異なる認証プロセスを順に実行する必要がないことです。順に実行する場合は、802.1X 認証が失敗してからでないと、MAB を開始することも、RADIUS が使用可能でない場合にサービス テンプレートを使用してインターフェイスに対する事前設定済みの ACL を制御することもできません。レガシー プラットフォームでは、802.1X と MAB を順に 実行するため、特定の MAB エンドポイントは速やかに IP アドレスを取得することができませんでした。802.1X と MAB を同時に処理することで、エンドポイントは DHCP で割り当てられる IP アドレスを速やかに取得できます。また、 レガシー プラットフォームでは、認証前の段階でデバイスのネットワーク アクセスを制限するためにインターフェイス にスタティック ACL を適用すると、RADIUS サーバが使用可能でない間に接続するデバイスに対してその ACL が 適用されるため、RADIUS サーバが到達可能になるまで Denial of Service (DoS)が発生します。サービステンプ レートを導入することで、RADIUS サーバが到達不能な場合など、特定の条件に一致するときにネットワークアクセ スを提供する別の ACL をインターフェイスに適用できます。

#### 全体設計:

次の図は、コンポーネントの全体的なレイアウトを示します。ユーザには、従業員ユーザと請負業者ユーザの2種類 があります。従業員ユーザは Active Directory を使用して認証され、請負業者ユーザは ISE の内部データベースを 使用してローカルで認証されます。また、請負業者ユーザには3850スイッチのサービステンプレート機能を使用し て VLAN 40 が割り当てられます。ここでは Cisco Identity Services Engine (ISE)内でのさまざまな個人所有デバイス 持ち込み (BYOD)ポリシーやポスチャ ポリシーの詳細については説明しませんが、この設定はそのような操作の ベースラインになります。このドキュメントでは、C3PL 構文を使用した3850スイッチの有線設定用のベースライン設 定についてだけ説明します。ワイヤレスネットワークでの3850の導入やその他の ISE 設定については、ISE の対応 するハウツードキュメントを参照してください。

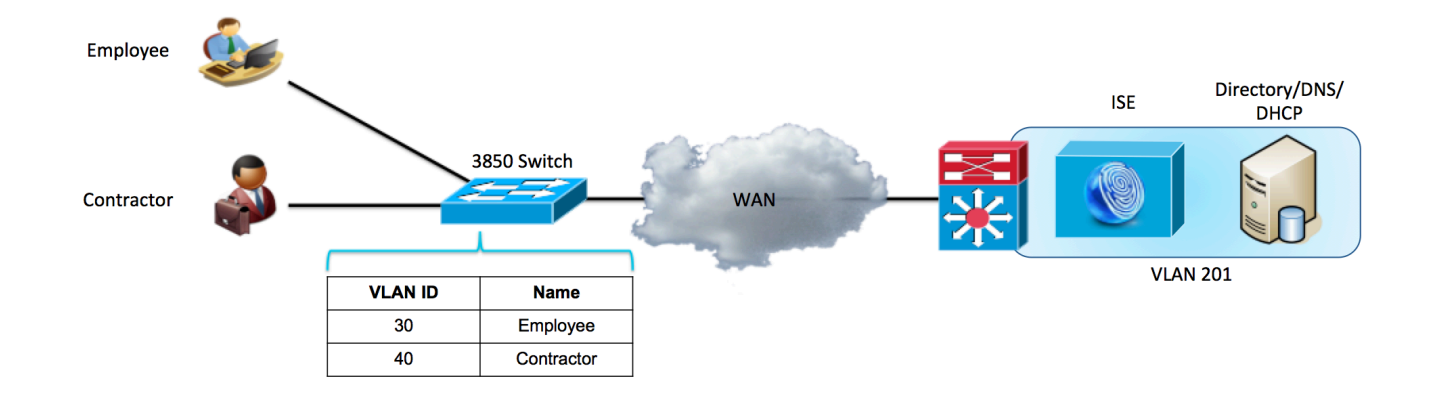

#### 使用されるコンポーネント:

Cisco ISE 1.2.0.899

IOS XE バージョン 03.02.02.SE を実行する Cisco 3850

AD/DNS/DHCP サーバとして機能する Microsoft Windows 2008

#### 3850 スイッチの C3PL 設定手順

この設定例は、BYOD やポスチャアセスメントなどの高度なアイデンティティ機能の基盤を提供するため、Cisco 3850 スイッチの認証を ISE と統合する方法を示しています。このドキュメントに記載した例では、主に 3850 の有線ア クセス設定用の C3PL コマンドライン インターフェイスを取り上げています。

#### 手順4 クラスベースのポリシー言語(C3PL)を有効にする

セッション認識型ネットワークには、以前サポートされていた認証コマンドおよびポリシー コマンドの多くに代わる新しい Cisco IOS コマンドが導入されています。これらの新しいコマンドは、セッション認識型ネットワークをサポートする Cisco Common Classification Policy Language (C3PL)表示モードを有効にした後でだけ使用できます。

**注**:既存の認証マネージャコマンドが使用されている場合、それらは C3PL 形式に変換されます。これが望ましくない場合は、この手順を開始する前に認証マ ネージャコマンドが使用されていないことを確認してください。

ステップ1 新しいスタイルの表示オプションを設定します。

次のコマンドを実行して、認証コマンドを新しいスタイルで表示します。

3850#authentication display new-style

#### 出力例

```
3850#authentication display new-style
Please note that while you can revert to legacy style
configuration at any time unless you have explicitly
entered new-style configuration, the following caveats
should be carefully read and understood.
(1) If you save the config in this mode, it will be written
to NVRAM in NEW-style config, and if you subsequently
reload the router without reverting to legacy config and
saving that, you will no longer be able to revert.
(2) In this and legacy mode, Webauth is not IPv6-capable. It
will only become IPv6-capable once you have entered new-
style config manually, or have reloaded with config saved
in 'authentication display new' mode.
3850#
```

注:簡単に言うと、CPL ベースのコマンドを入力し始めた後は、レガシー スタイルの設定モードに戻すことができなくなります。C3PL コマンドを入力した ときに、警告が表示されます。レガシー モードに戻すには、authentication display legacy を入力してください。

#### 手順5 スイッチの HTTP サーバを設定する

#### ステップ1 スイッチの DNS ドメイン名を設定します。

Cisco IOS<sup>®</sup> ソフトウェアでは、デバイスの DNSドメイン名を事前に定義しておかないと、証明書または自己生成キー を作成してインストールすることができません。次を入力します。

3850(config) #ip domain-name example.com

#### ステップ2次を入力して、HTTPSで使用するキーを生成します。

3850 (config) #crypto key generate rsa general-keys modulus 2048

```
注:Webリダイレクト中に証明書の不一致エラーが発生しないように、ローカル証明書ではなく、信頼できる認証局が発行した証明書を使用することを
推奨します。このトピックについては、このドキュメントでは説明しません。
```

#### ステップ3 スイッチの HTTP サーバを有効にします。

HTTP/HTTPS のキャプチャとリダイレクトを実行するには、スイッチの HTTP サーバを有効にする必要があります。 次を入力します。

#### 3850(config)#ip http server 3850(config)#ip http secure-server

```
注:ステップ2でキーを生成する前に ip http secure-server コマンドを実行しないでください。誤った順序でコマンドを実行すると、スイッチが小さいサ
イズの証明書を自動的に生成します。この証明書を使用すると、HTTPSトラフィックをリダイレクトするときに望ましくない動作が発生する原因になり
ます。AireOS がインストールされた WLC と異なり、3850 シリーズのワイヤレスでは HTTPS 要求のリダイレクトがサポートされますが、エンドポイ
ントはリダイレクト中にスイッチの自己署名証明書を信頼するように求められます。
```

#### ステップ4他のスイッチ管理機能のHTTPおよびHTTPSを無効にします(オプション)。

3850(config)#ip http active-session-modules none 3850(config)#ip http secure-active-session-modules none

注:これにより、3850のワイヤレス設定への管理アクセスだけでなく、NCS Prime Infrastructure から設定への管理アクセスも無効になります。

#### **手順6** グローバル AAA コマンドを設定する

#### ステップ 5 アクセス スイッチの認証、認可、およびアカウンティング(AAA)を有効にします。

デフォルトでは、Cisco スイッチの AAA サブシステムは無効になっています。 AAA サブシステムを有効にしないと、 設定で必要なコマンドはいずれも使用できません。 次を入力します。

#### 3850(config)#aaa new-model

#### 3850(config)#aaa session-id common

注:このコマンドによって、AAA のネットワーク セキュリティ サービスから提供されるサービス(ローカル ログインの認証と認可、認証方式リストの定義と 適用など)が有効になります。詳細については、『Cisco IOS Security Configuration Guide』を参照してください。

#### ステップ6 802.1X の認証方式を作成します。

認証方式は、802.1Xの認証要求に対してどの RADIUS サーバのグループを使用するかをスイッチに指示するために必要です。

3850(config)#aaa authentication dot1x default group radius

#### ステップ7 802.1X の認可方式を作成します。

ステップ2で作成した認証方式によって、ユーザ/デバイスのアイデンティティ(ユーザ名/パスワードまたは証明書)を RADIUSサーバで検証できるようになります。しかし、有効なクレデンシャルだけでは不十分です。認可も必要です。 認可は、ネットワークへのアクセスが実際に許可されるユーザまたはデバイスと、実際に許可されるアクセスレベルを 定義するものです。

3850 (config) #aaa authorization network default group radius

#### ステップ 8 802.1X のアカウンティング方式を作成します。

RADIUS アカウンティング パケットは非常に有用であり、ISE の多くの機能に必要です。これらのタイプのパケットは、 RADIUS サーバ(Cisco ISE)がインターフェイスやエンドポイントの正確な状態を確実に認識するのに役立ちます。 アカウンティング パケットがないと、Cisco ISE は認証と認可の通信しか認識できません。アカウンティング パケットは、 認可済みセッションの長さと、クライアントの帯域幅使用量に関する情報を提供します。

#### 3850(config)#aaa accounting dot1x default start-stop group radius

#### ステップ9 定期的な RADIUS アカウンティング アップデートを設定します。

Cisco ISE は、定期的な RADIUS アカウンティング パケットを使用して、ネットワーク上でどのセッションがアクティブのままになっているかを追跡できます。このコマンドは、15分ごとに定期的なアップデートを送信します。

#### 3850(config)#aaa accounting update periodic 15

#### 手順7 グローバル RADIUS コマンドを設定する

RADIUS サーバの可用性をプロアクティブにチェックする方法を設定します。この演習では、スイッチが RADIUS サーバ(Cisco ISE)に定期的なテスト認証メッセージを送信します。スイッチはサーバからの RADIUS 応答を待機します。成功メッセージは必要ありません。サーバがアライブ状態であることがわかればよいので、認証が失敗してもそれで十分です。

ベスト プラクティス: ISE 1.2 には、特定の条件下で認証を抑制する機能があります。ここでは、その機能を使用して、RADIUS キープアライブ メッセージを抑 制します。手順については、このドキュメントの末尾を参照してください。

ステップ 6 RADIUS グループに Cisco ISE サーバを追加します。

このステップでは、radius-test アカウントを使用して、Cisco ISE の各ポリシー サービス ノード (PSN) をスイッチ設定に 追加します。PSN ごとに繰り返します。

3850(config) #radius-server host 192.168.201.88 auth-port 1812 acct-port 1813 test username radius-test idle-time 5 key cisco123

注:サーバは、通常のプロセスで発生する認証または認可に加えて、5分に1回、応答があるかどうか予防的に検査されます。ISEの古いバージョンに はログ抑制機能がないため、ISE 1.2導入環境以外ではこの値は頻繁すぎる可能性があります。その場合は、この値を60分以上に増やしてください。

#### ステップ7 デッド条件を設定します。

Cisco ISE サーバの RADIUS 応答をプロアクティブにチェックするようにスイッチが設定されました。次に、サーバが アライブかデッドかを判定するためにスイッチのカウンタを設定します。ここでは、RADIUS サーバからの応答を 10 秒間待機し、そのテストを 3 回試行した後でサーバをデッドと見なすように設定します。 30 秒以内に Cisco ISE サー バから有効な応答が得られない場合、そのサーバはデッドと見なされます。また、deadtime はスイッチがサーバを デッドと見なす 期間を定義します。ここでは、15 分に設定します。

3850(config)#radius-server dead-criteria time 10 tries 3 3850(config)#radius-server deadtime 15

注:高可用性については、導入モードの項で詳しく説明します。

#### ステップ8認可変更(CoA)を有効にします。

前のステップで、スイッチからの RADIUS メッセージの送信先となる RADIUS サーバの IP アドレスを定義しました。 しかし、次のように(やはりグローバル設定モードの)別のリストで認可変更(RFC 3576)操作を実行できるサーバを定 義します。

3850(config)#aaa server radius dynamic-author 3850(config-locsvr-da-radius)#client 192.168.201.88 server-key cisco123 3850(config-locsvr-da-radius)#auth-type any

#### ステップ9次に、ベンダー固有属性(VSA)を有効にします。

3850(config)#radius-server attribute 6 on-for-login-auth 3850(config)#radius-server attribute 8 include-in-access-req 3850(config)#radius-server attribute 25 access-request include 3850(config)#radius-server attribute 31 mac format ietf upper-case 3850(config)#radius-server attribute 31 send nas-port-detail mac-only

## ステップ 10 スイッチが常に正しいインターフェイスから RADIUS 要求のトラフィックを送信するようにします。

多くの場合、スイッチには複数の IP アドレスが関連付けられています。したがって、常に管理通信が特定のインターフェイスを介して発生するように設定することを推奨します。このインターフェイス IP アドレスは、Cisco ISE ネットワーク デバイス オブジェクトで定義された IP アドレスと一致する必要があります。

**Cisco のベスト プラクティス**:ネットワーク管理のベスト プラクティスとしては、すべての管理通信にループバック アダプタを使用し、そのループバック インター フェイスを内部のルーティング プロトコルにアドバタイズします。

3850(config) #ip radius source-interface vlan 201

#### 手順8 ローカル アクセス コントロール リストとローカル サービス テンプレートを設定する

スイッチの特定の機能(URL リダイレクトなど)では、ローカルに設定されたアクセスコントロールリスト(ACL)を使用 する必要があります。作成されたこれらの ACL には、すぐに使用されるものと、導入のかなり後の段階まで使用され ないものがあります。この項の目標は、可能なすべての導入モデルに一括して対応するようにスイッチを準備し、繰り 返し行われるスイッチ設定の運用コストを抑えることです。

サービステンプレートは、3850 スイッチの新機能です。これは、ISE 認可プロファイルと似ていますが、スイッチ上に ローカルに配置できます。これは、C3PL イベントに基づいて適用できる VLAN、名前付き ACL、タイマー、および URL リダイレクト文字列の集まりです。ここでは、設定済みのどの RADIUS サーバも到達不能である場合に 802.1X または MAB 要求を処理するために適用されるサービステンプレートをローカルで作成します。

#### ステップ7 Web 認証を伴う URL リダイレクトで使用するために、次の ACL を追加します。

3850 (config) #ip access-list extended REDIRECT-ACL 3850 (config-ext-nacl) #deny udp any host 192.168.201.72 eq 53 3850 (config-ext-nacl) #deny udp any eq bootpc any eq bootps 3850 (config-ext-nacl) #deny ip any host 192.168.201.88 3850 (config-ext-nacl) #permit ip any any

ステップ8認証の前にインターフェイスに対する初期ACLとして使用するために、次のACLを追加します。

3850(config)#ip access-list extended DEFAULT-ACL 3850(config-ext-nacl)#permit udp any host 192.168.201.72 eq 53 3850(config-ext-nacl)#permit udp any eq bootpc any eq bootps 3850(config-ext-nacl)#deny ip any any

ステップ9 どの RADIUS サーバも到達不能な場合に使用するために、次の ACL を追加します。

3850(config)#ip access-list extended PERMIT-ANY
3850(config-ext-nacl)#permit ip any any

ステップ 10 どの RADIUS サーバも到達不能な場合に使用するために、「CRITICAL」という名前の次のサービステンプレートを追加します。

3850(config)#service-template CRITICAL

3850 (config-service-template) #description Apply When none of the RADIUS servers are reachable 3850 (config-service-template) #access-group PERMIT-ANY

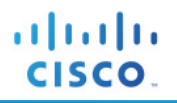

注:サービス テンプレートは、ダウンロード可能 ACL(DACL)と同じように ISE に一元的に配置して認可時にダウンロードできますが、上記のテンプ レートの目的はどの ISE ノードも使用可能でないときに使用することであり、つまりサービス テンプレートをダウンロードする手段がないため、ここで はローカル サービス テンプレートを作成しています。

#### 手順9 グローバル 802.1X コマンドを設定する

#### ステップ11 スイッチの802.1Xをグローバルに有効にします。

802.1X をグローバルに有効にしても、実際にはどの WLAN やインターフェイスでも認証は有効になりません。

#### 3850 (config) #dot1x system-auth-control

#### ステップ 12 ダウンロード可能 ACL を有効にして、機能するようにします。

ダウンロード可能アクセスコントロールリスト(dACL)は、Cisco ISE 導入環境における非常に一般的な適用メカニズムです。 dACL がスイッチで正しく機能するには、次のようにして IP デバイスのトラッキングをグローバルに有効にする必要があります。

#### 3850 (config) #ip device tracking

注: Windows 7 では、まれにデバイスが ARP に応答しない場合があります。その場合は、ip device tracking use SVI コマンドを使用する必要があります。

#### 手順10制御クラスを設定する

制御クラスは、制御ポリシーのアクションを実行する条件を定義します。制御ポリシーのアクションを実行 するためには、条件のすべてが true と評価される、いずれかが true と評価される、あるいはいずれも true と評価されない、のいずれかを定義します。制御クラスは、制御ポリシーで指定されたイベントに基づ いて評価されます。

注:このスイッチで C3PL タイプのコマンドを使用するのが今回初めての場合は、スイッチの設定を消去しない限りレガシー モードに戻れないことを示す 警告が表示されます。

#### ステップ3 どの RADIUS サーバも使用できない場合の制御クラスを設定します。

3850 (config) #class-map type control subscriber match-any AAA-DOWN 3850 (config-filter-control-classmap) #match result-type aaa-timeout

#### ステップ 4 セッションの 802.1X 認証が失敗した場合の制御クラスを設定します。

3850 (config) #class-map type control subscriber match-all DOT1X-FAILED

3850 (config-filter-control-classmap) #match method dot1x

3850 (config-filter-control-classmap) #match result-type method dot1x authoritative

#### 手順11制御ポリシーを設定する

制御ポリシーは、指定されたイベントと条件に対応してシステムが実行するアクションを決定します。これ には、制御クラスを1つ以上のアクションに関連付ける1つ以上の制御ポリシー ルールが含まれます。 ポリシー ルールで設定できるアクションは、指定するイベントのタイプに応じて異なります。制御ポリシー は、一般に加入者 ID の認証およびセッションでのサービスのアクティブ化を制御し、インターフェイスに適 用されます。次の図は、制御ポリシーに含まれるイベント、クラス、およびアクションの関係を示しています。

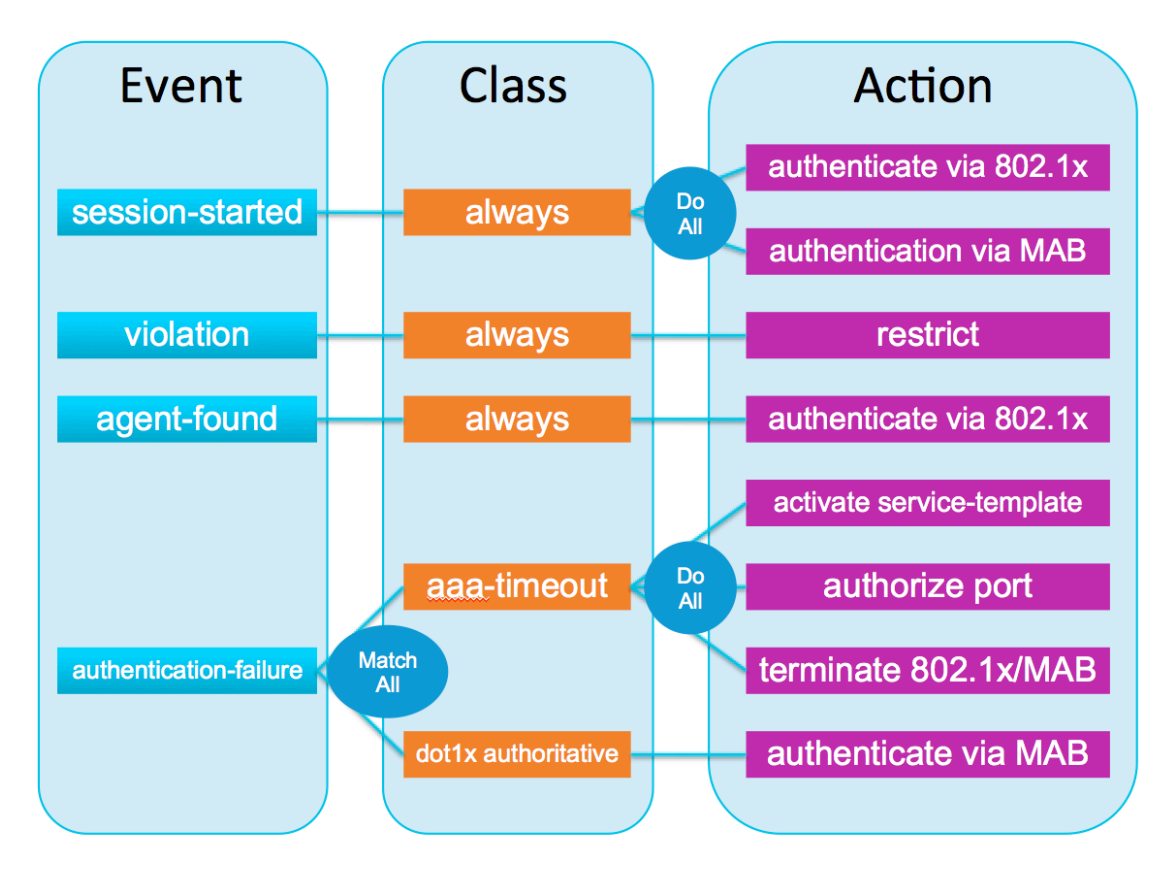

ここでは、前の項で作成した制御クラスを使用して制御ポリシーを作成し、最後にそれを一連のインター フェイスに適用します。

ステップ6 すべての 802.1X/MAB 対応インターフェイスに適用される制御ポリシーを設定します。 3850 (config-service-template) #policy-map type control subscriber DOT1X-DEFAULT

```
ステップ7 セッション開始時のアクションを設定します。
```

次の設定によって、802.1XとMABを同時に実行できるようになります。

```
3850(config-event-control-policymap)#event session-started match-all
3850(config-class-control-policymap)#10 class always do-all
3850(config-action-control-policymap)#10 authenticate using dot1x priority 10
3850(config-action-control-policymap)#20 authenticate using mab priority 20
```

#### ステップ8ポリシー違反が発生した場合のアクションを設定します。

違反が発生した場合は、次の設定によって既存のセッションがそのまま維持され、違反イベントがログに記録され ます。

3850(config-action-control-policymap)#event violation match-all 3850(config-class-control-policymap)#10 class always do-all 3850(config-action-control-policymap)#10 restrict

## ステップ9 エンドポイントでサプリカントが検出されると、スイッチは802.1Xを使用してエンドポイントを認証しようとします。

3850(config-action-control-policymap)#event agent-found match-all 3850(config-class-control-policymap)#10 class always do-all 3850(config-action-control-policymap)#10 authenticate using dot1x

ステップ 10 使用可能な RADIUS サーバの不在または認証の失敗が原因となって 802.1X 認証が失敗した場合のアクションを設定します。

これは2つの部分に分かれます。1つ目の失敗は、認証要求を処理するために使用できる RADIUS サーバが存在 しない場合です。この場合は、ポリシーによって「CRITICAL」という名前のローカル サービス テンプレートがアクティ ブ化され、permit-all ACL と、必要に応じて特定の VLAN が適用されます。2つ目の失敗は、802.1Xの認証が失敗 した場合であり、この場合は MAB が実行されます。

3850(config-action-control-policymap)#event authentication-failure match-all 3850(config-class-control-policymap)#10 class AAA-DOWN do-all 3850(config-action-control-policymap)#10 authorize 3850(config-action-control-policymap)#20 activate service-template CRITICAL 3850(config-action-control-policymap)#30 terminate dot1x 3850(config-action-control-policymap)#40 terminate mab 3850(config-action-control-policymap)#20 class DOT1X-FAILED do-all 3850(config-action-control-policymap)#10 authenticate using mab

注:ここでは未知の MAC アドレスに対しても ACCESS-ACCEPT を送信する中央 WebAuth が使用されるため、MAB の失敗は発生しません。このため、上記の設定では MAB の失敗イベントを定義していません。

#### 手順 12 インターフェイスへの制御ポリシーの適用

ステップ3 インターフェイスの範囲に対して制御ポリシーを適用します。

3850 (config) #interface range gigabitEthernet 1/0/1 - 48 3850 (config-if-range) #description DOT1X Enabled Ports 3850 (config-if-range) #switchport mode access 3850 (config-if-range) #service-policy type control subscriber DOT1X-DEFAULT

### ステップ4 残りのインターフェイスに特定の802.1X設定を適用します。

802.1X 設定の多くの部分は C3PL 形式に組み込まれていますが、引き続きレガシー形式を使用するいくつかのコマンドは個別に入力する必要があります。

3850 (config-if-range) #spanning-tree portfast 3850 (config-if-range) #authentication periodic 3850 (config-if-range) #authentication timer reauthenticate server 3850 (config-if-range) #mab 3850 (config-if-range) #ip access-group DEFAULT-ACL in 3850 (config-if-range) #access-session host-mode multi-auth 3850 (config-if-range) #no access-session closed 3850 (config-if-range) #dot1x timeout tx-period 10 3850 (config-if-range) #access-session port-control auto 3850 (config-if-range) #no shutdown

# cisco.

#### 3850 の設定例

```
hostname 3850
```

```
aaa new-model
aaa session-id common
aaa authentication dot1x default group radius
aaa authorization network default group radius
aaa accounting dot1x default start-stop group radius
aaa accounting update periodic 15
aaa server radius dynamic-author
client 192.168.201.88 server-key Cisco123
auth-type any
vlan 10
name USER
vlan 11
name VOICE
interface vlan 10
ip address 192.168.10.1
ip helper 192.168.201.72
ip helper 192.168.201.88
no shut
interface vlan 11
ip address 192.168.11.1
ip helper 192.168.201.72
ip helper 192.168.201.88
no shut
ip device tracking
ip domain-name example.com
crypto key generate rsa general-keys modulus 2048
dot1x system-auth-control
ip http serverw
ip http secure-server
ip http secure-active-session-modules none
ip http active-session-modules none
ip access-list extended DEFAULT-ACL
permit udp any host 192.168.201.72 eq domain
permit udp any eq bootpc any eq bootps
deny ip any any
ip access-list extended PERMIT-ANY
permit ip any any
ip access-list extended REDIRECT-ACL
deny udp any host 192.168.201.72 eq domain
deny udp any eq bootpc any eq bootps
deny ip any host 192.168.201.88
permit ip any any
service-template CRITICAL
description Apply When none of the RADIUS servers are reachable
access-group PERMIT-ANY
class-map type control subscriber match-any AAA-DOWN
match result-type aaa-timeout
class-map type control subscriber match-all DOT1X-FAILED
match method dot1x
match result-type method dot1x authoritative
policy-map type control subscriber DOT1X-DEFAULT
event session-started match-all
```

cisco.

```
10 class always do-all
   10 authenticate using dot1x priority 10
   20 authenticate using mab priority 20
event violation match-all
 10 class always do-all
  10 restrict
event agent-found match-all
 10 class always do-all
   10 authenticate using dot1x
event authentication-failure match-all
 10 class AAA-DOWN do-all
  10 authorize
   20 activate service-template CRITICAL
   30 terminate dot1x
   40 terminate mab
 20 class DOT1X-FAILED do-all
  10 authenticate using mab
ip radius source-interface Vlan201
snmp-server community cisco123 RO
radius-server attribute 6 on-for-login-auth
radius-server attribute 8 include-in-access-reg
radius-server attribute 25 access-request include
radius-server attribute 31 mac format ietf upper-case
radius-server attribute 31 send nas-port-detail mac-only
radius-server dead-criteria time 10 tries 3
radius-server host 192.168.201.88 auth-port 1812 acct-port 1813 test username radius-test idle-
time 5 key cisco123
radius-server deadtime 15
interface GigabitEthernet x/y/z
description DOT1X Enabled Ports
switchport access vlan 30
switchport mode access
ip access-group DEFAULT-ACL in
authentication periodic
authentication timer reauthenticate server
mab
dot1x pae authenticator
dot1x timeout tx-period 10
spanning-tree portfast
service-policy type control subscriber DOT1X-DEFAULT
access-session port-control auto
no shutdown
```

#### ISE の設定

ISE 1.2 では、サービステンプレートを設定し、それを認可時に 3850 スイッチに適用できます。サービステンプレートは、エンドポイントが 802.1X、MAB、WebAuth、または CoA で認証された後の認可の一部として適用できる VLAN、ACL、URL リダイレクト ACL などの認可の集まりです。サービステンプレートは、ISE だけでなく、スイッチ上でローカルに設定することもできます。ISE のサービステンプレートが認可の一部として適用されるときに、そのサービステンプレートがスイッチ上に存在しない場合は、スイッチが ISE からサービステンプレートを取得します。この操作は、IOS プラットフォームと ISE との間における dACL の動作に似ています。ISE が 3850 スイッチと統合するための設定は、サービステンプレート以外に存在しません。このドキュメントでは BYOD に関するポリシーについて説明しますが、基盤となるサービスで BYOD を有効にするための設定については、BYOD のハウツー ガイドを参照してください。これには、CA サーバ、外部 ID ソース、およびサプリカントプロビジョニング ポリシーの設定が含まれます。

#### 手順 13 アイデンティティシーケンスを作成する

ここでは、スイッチからの認証要求を処理するアイデンティティシーケンスを作成します。このシーケンスによって、証明書、AD、または内部ユーザデータベースを使用してエンドポイントが認証されます。

ステップ 6 ISE プライマリ管理ノードにログインします。

ステップ7 [管理(Administration)] → [IDの管理(Identity Management)] → [IDソース順序(Identity Source Sequences)] に移動します。

ステップ 8 [追加(Add)]をクリックします。

ステップ9「CAP\_AD\_Internal」という名前のシーケンスを作成します。

### 安全なアクセスの詳細ガイド

| Firefox 🔻 🧐 ISE - RADIUS Servers - 192.168.201.88                            | +                      |                 |                   |                                |
|------------------------------------------------------------------------------|------------------------|-----------------|-------------------|--------------------------------|
| ← ▲ https://192.168.201.88/admin/#pageId=com_cisco_                          | xmp_web_page_identity_ | source_seq      | ☆ ▼               | C 8 - G                        |
| diulu<br>cisco Identity Services Engine                                      | 🛕 Home                 | Operations      | ▼ Policy   ▼      | <sub>ise12</sub><br>Administra |
| 🔆 System 🛛 👰 Identity Management                                             | Network Resources      | 🛃 Web           | Portal Manageme   | ent 🗔 F                        |
| Identities Groups External Identity Sources                                  | Identity Source Se     | equences        | Settings          |                                |
| Identity Source Sequences List > CAP_AD_Internal<br>Identity Source Sequence |                        |                 |                   |                                |
| <ul> <li>Identity Source Sequence</li> </ul>                                 |                        |                 |                   |                                |
| * Name CAP_AD_Internal                                                       |                        |                 |                   |                                |
| Description                                                                  |                        |                 |                   |                                |
|                                                                              |                        |                 |                   |                                |
| <ul> <li>Certificate Based Authentication</li> </ul>                         |                        |                 |                   |                                |
| ☑ Select Certificate Authentication Profile                                  | CAP                    | *               |                   |                                |
| <ul> <li>Authentication Search List</li> </ul>                               |                        |                 |                   |                                |
| A set of identity sources that will be acce                                  | essed in sequence unt  | il first authen | tication succeeds | 3                              |
| Available                                                                    | Selected               |                 |                   |                                |
| Internal Endpoints<br>Guest Users<br>LDAP                                    | AD1<br>Internal Users  | 3               |                   | ~                              |
|                                                                              | »<br>«                 |                 | ~                 |                                |

ステップ 10 [保存(Save)]をクリックします。

#### 手順14 ユーザグループを作成してユーザを割り当てる

この例では、請負業者ユーザは ISE の内部データベースを使用して認証され、従業員ユーザは証明書または AD ユーザ アカウントを使用して認証されます。請負業者ユーザ用の ISE ユーザ グループを作成します。

ステップ 8 [管理(Administration)] → [IDの管理(Identity Management)] → [グループ(Groups)] → [ユーザIDグループ(User Identity Groups)] に移動します。

ステップ9 [追加(Add)]をクリックします。

ステップ 10 グループ名として「Contractor」を入力し、[送信(Submit)]をクリックします。

ステップ 11 [管理(Administration)] → [IDの管理(Identity Management)] → [ID(Identities)] → [ユーザ(Users)] に移動します。

ステップ 12 [追加(Add)]をクリックします。

ステップ13 ユーザ名として「contractor1」を入力し、パスワードを入力します。

ステップ14 ユーザグループとして[Contractor]を選択し、[送信(Submit)]をクリックします。

#### 手順 15 ポリシー セットを有効にする

管理者は、ISE 1.2 のポリシー セット機能を使用して複雑なアイデンティティポリシーを作成できます。このドキュメントでは、各 WLAN にマッピングする 2 つのポリシー セットを作成し、各ポリシー セット内で基礎となるポリシーを作成します。これにより、ISE のポリシー構造によって個々の使用事例にどのようにポリシーが適用されるかが明確になります。

ステップ3 ポリシー セット機能を有効にするには、[管理(Administration)] → [システム(System)] → [設定(Settings)] → [ポリシーセット(Policy Sets)] に移動します。

ステップ 4 [有効(Enabled)]を選択して [保存(Save)]をクリックします。

注:ポリシー セット機能を有効にした後でクラシック モードに戻す場合は、ポリシーを作成し直す必要があります。ただし、この機能を有効にすると、初期ポ リシーがデフォルトのポリシー セットにコピーされます。

#### 手順 16 認可プロファイルを設定する

ここでは、2 つの認可プロファイルを作成します。1 つ目は通常の認可プロファイルで、認証の成功時に dACLのフルアクセス許可をそのインターフェイス用にスイッチにプッシュします。2 つ目の認可プロファイ ルは、請負業者ユーザに対して使用され、一連の認可属性を含むサービス テンプレートをプッシュします。 実際のテンプレートは ISE に配置されるため、スイッチは最初のユーザ認証後にテンプレートの内容をダ ウンロードするための別の要求を送信します。サービス テンプレートの操作を示す次の図を参照してくだ さい。

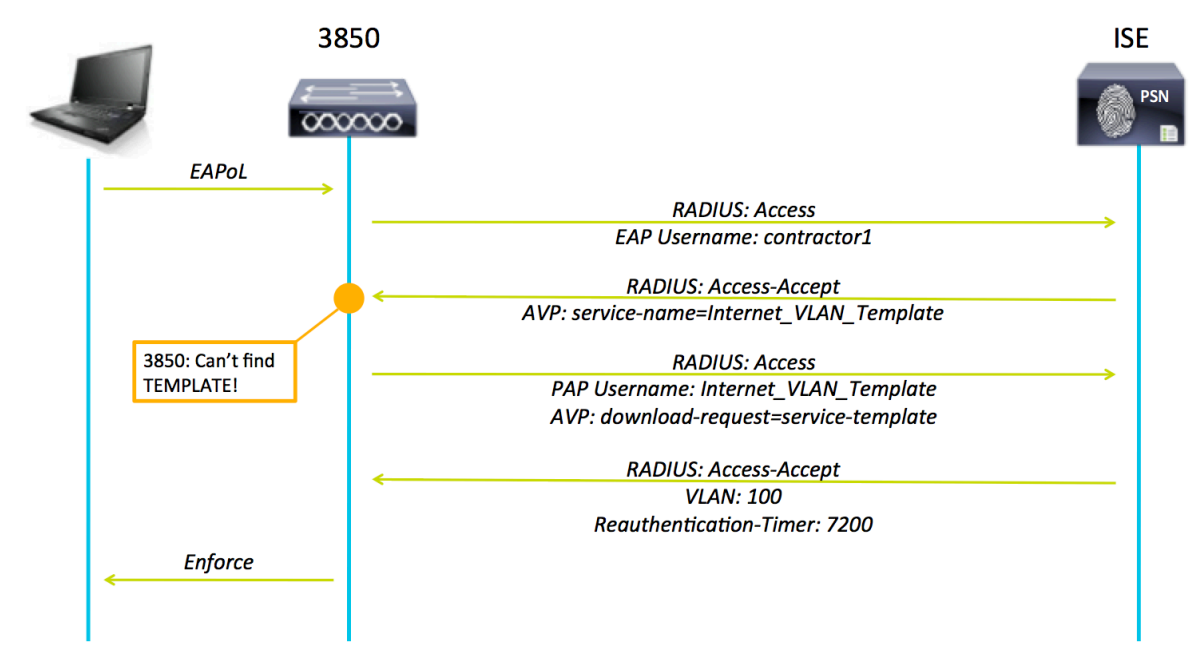

ステップ 6 [ポリシー(Policy)] → [ポリシー要素(Policy Elements)] → [許可(Authorization)] → [許 可プロファイル(Authorization Profiles)] に移動します。 ステップ7 [追加(Add)]をクリックし、次のパラメータを指定して Permit\_ACL 認可プロファイルを作成します。

| 名前                | Permit_ACL         |
|-------------------|--------------------|
| 一般的なタスク           | DACL 名(DACL Name)  |
| DACL 名(DACL Name) | PERMIT_ALL_TRAFFIC |

ステップ 8 [保存(Save)]をクリックします。

ステップ9 [追加(Add)]をクリックし、次のパラメータを指定して Internet\_VLAN\_Template プロファイ ルを作成します。

| 名前                                                 | Internet_VLAN_Template |
|----------------------------------------------------|------------------------|
| サービス テンプレート<br>(Service Template)                  | オン                     |
| 一般的なタスク                                            | VLAN                   |
| VLAN                                               | 40                     |
| RADIUS:セッションタイム<br>アウト(RADIUS:Session-<br>Timeout) | 7200                   |

ステップ 10 [保存(Save)]をクリックします。

#### 手順 17 ポリシーを設定する

ステップ 5 [ポリシー(Policy)] → [ポリシーセット(Policy Set)] に移動します。

ステップ6 左ペインの [+] 記号をクリックし、[上を作成(Create Above)]をクリックします。

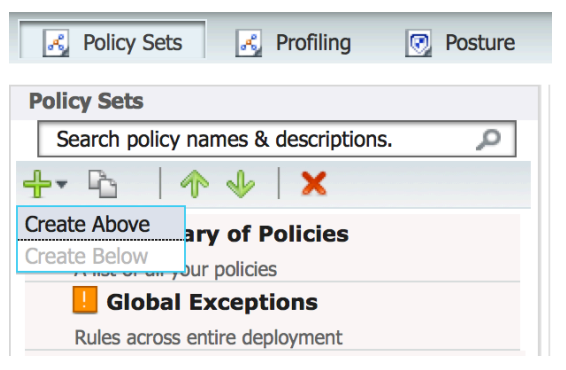

#### ステップ7 名前を「DOT1X」とし、次のパラメータを指定してポリシーセットを定義します。

| :    | Status       | Name<br>DOT1X                       | Description                                                                                                    | Conditions<br>Wired_802.1X                                          |
|------|--------------|-------------------------------------|----------------------------------------------------------------------------------------------------|---------------------------------------------------------------------|
| ▼ Au | uthenticatio | on Policy                           |                                                                                                    |                                                                     |
|      |              | Default Rule (If no match)          | : Allow Protocols : Default Network Ac                                                                                          | ccess and use : CAP_AD_Internal                                     |
| ▼ Au | uthorizatior | n Policy                            |                                                                                                    |                                                                     |
|      |              |                                     |                                                                                                    |                                                                     |
|      | Status       | Rule Name                           | Conditions (identity groups and othe                                                                                            | er conditions) Permissions                                          |
|      | Status       | Rule Name<br>Employee               | Conditions (identity groups and othe<br>if AD1:ExternalGroups EQUALS<br>example.com/Users/Domain Users                          | er conditions) Permissions<br>then PermitAccess                     |
|      | Status       | Rule Name<br>Employee<br>Contractor | Conditions (identity groups and other<br>if AD1:ExternalGroups EQUALS<br>example.com/Users/Domain Users<br>if <b>Contractor</b> | er conditions) Permissions PermitAccess then Internet_VLAN_Template |

ステップ 8 [送信(Submit)]をクリックします。

#### 手順18 RADIUS テストメッセージを抑制するように ISE を設定する

収集フィルタを設定して、モニタリングサーバおよび外部サーバに送信される syslog メッセージを抑制できます。抑制は、異なる属性タイプに基づいてポリシーサービスノードレベルで実行できます。抑制を無効にすることもできます。特定の属性タイプおよび対応する値を使用して複数のフィルタを定義できます。

**注**:収集フィルタの数は 20 個までに制限することを推奨します。

ステップ9 ISE プライマリ管理ノードにログインします。

ステップ 10 [管理(Administration)]>[システム(System)]>[ロギング(Logging)] に移動します。

ステップ 11 左ペインの [収集フィルタ(Collection Filters)]をクリックします。

ステップ 12 右ペイン上部の [追加(Add)]をクリックします。

| 🔆 🔆 System 🛛 👰 Identity Management                                                                                                    | Network Resources                                                                                                    | 🛃 Web Portal Mar                                        | agement 🛛 😡 Feed Service |
|----------------------------------------------------------------------------------------------------|----------------------------------------------------------------------------------------------------|---------------------------------------------------------|--------------------------|
| Deployment Licensing Certificates                                                                                                    | Logging Maintenance                                                                                                    | Backup & Restore                                        | Admin Access Settings    |
| LoggingImage: Control of the second second se | Collection Filter List ><br>Collection Filter<br>* Attribute User<br>* Value radi<br>* Filter Type Filter<br>Save Rese | User Name<br>rers<br>r Name<br>us-test<br>r Failed<br>t | •<br>•                   |

ステップ13 [属性(Attribute)] プルダウンメニューから [ユーザ名(User Name)]を選択します。

ステップ 14 [値(Value)] に「radius-test」と入力します。

ステップ 15 [フィルタタイプ(Filter Type)] プルダウンメニューから [すべてフィルタ(Filter All)] を選択 します。

ステップ 16 [保存(Save)]をクリックします。

#### 検証

#### 手順19従業員デバイスを認証する

Г

ADドメインの一部である Windows PC が接続すると、ISE はそのデバイスを認証し、インターフェイスに対して認可します。「show access-session interface」コマンドを使用して、インターフェイス上の認証および認可情報を検証できます。

| 3850#show access-sessio<br>Interface:<br>IIF-ID:<br>MAC Address:<br>IPv6 Address:<br><b>IPv4 Address</b> : | <pre>n interface GigabitEthernet 1/0/1 detail GigabitEthernet1/0/1 0x106E04000000085 0016.d42e.e8ba Unknown 192.168.30.100</pre> |
|----------------------------------------------------------------------------------------------------|----------------------------------------------------------------------------------------------------|
| User-Name:                                                                                                 | host/winxp.example.com                                                                                                    |
| Status:                                                                                                    | Authorized                                                                                                    |
| Domain:                                                                                                    | DATA                                                                                                    |
| Oper host mode:                                                                                            | multi-auth                                                                                                    |
| Oper control dir:                                                                                          | in                                                                                                    |
| Session timeout:                                                                                           | N/A                                                                                                    |
| Common Session ID:                                                                                         | C0A8C9FE00000FB30B2FC0AA                                                                                                    |
| Acct Session ID:                                                                                           | 0x0000FAA                                                                                                    |
| Handle:                                                                                                    | 0x23000003                                                                                                    |
| Current Policy:                                                                                            | DOT1X-DEFAULT                                                                                                    |
| Server Policies:                                                                                           |                                                                                                    |
| Method status list:                                                                                        |                                                                                                    |
| Method                                                                                                    | State                                                                                                    |
| dot1x                                                                                                    | Authc Success                                                                                                    |
| mab                                                                                                    | Authc Failed                                                                                                    |
| 2950#                                                                                                    |                                                                                                    |
| 3050#                                                                                                    |                                                                                                    |
| 5050#                                                                                                    |                                                                                                    |

### 手順20請負業者デバイスを認証する

請負業者アカウントを含むデバイスが接続すると、ISE はサービステンプレートを使用してそのデバイスを認証し、インターフェイスに対して認可します。

| 3850#show access-sessio<br>Interface:<br>IIF-ID:<br>MAC Address:<br>IPv6 Address:<br><b>IPv4 Address</b> : | n interface GigabitEthernet 1/0/1 detail<br>GigabitEthernet1/0/1<br>0x108F9C000000089<br>0016.d42e.e8ba<br>Unknown<br>192.168.40.100 |
|----------------------------------------------------------------------------------------------------|----------------------------------------------------------------------------------------------------|
| User-Name:                                                                                                 | contractor1                                                                                                    |
| Status:                                                                                                    | Authorized                                                                                                    |
| Domain:                                                                                                    | DATA                                                                                                    |
| Oper host mode:                                                                                            | multi-auth                                                                                                    |
| Oper control dir:                                                                                          | in                                                                                                    |
| Session timeout:                                                                                           | 7200s (server), Remaining: 7150s                                                                                                    |
| Timeout action:                                                                                            | Reauthenticate                                                                                                    |
| Common Session ID:                                                                                         | C0A8C9FE00000FB80B3C89C0                                                                                                    |
| Acct Session ID:                                                                                           | 0x0000FB0                                                                                                    |
| Handle:                                                                                                    | 0x92000007                                                                                                    |
| Current Policy:                                                                                            | DOT1X-DEFAULT                                                                                                    |
| Server Policies:<br>Template: Internet_<br>Vlan Group:                                                     | VLAN_Template (priority 100)<br>Vlan: 40                                                                                             |
| Method status list:                                                                                        |                                                                                                    |
| Method                                                                                                    | State                                                                                                    |
| dot1x                                                                                                    | Authc Success                                                                                                    |
| mab                                                                                                    | Authc Failed                                                                                                    |
|                                                                                                    |                                                                                                    |
| 3850#                                                                                                    |                                                                                                    |
| 3850#                                                                                                    |                                                                                                    |
|                                                                                                    |                                                                                                    |

また、3850 が ISE のテンプレートの内容を要求したときに、「Internet\_VLAN\_Template」のユーザ名を示すイベント が ISE 内で発生します。

| Time •                  | Status                                                                                                    | Details | Repeat<br>Count | Identity               | Endpoint ID       | IP Address     | Device Port          | Authorization Profiles |
|-------------------------|----------------------------------------------------------------------------------------------------|---------|-----------------|------------------------|-------------------|----------------|----------------------|------------------------|
| 2014-01-16 14:55:18.062 | 1                                                                                                    | ò       | 0               | contractor1            | 00:16:D4:2E:E8:BA | 192.168.40.100 |                      |                        |
| 2014-01-16 14:55:08.739 | <b>~</b>                                                                                                    | Q       |                 | Internet_VLAN_Template |                   |                |                      |                        |
| 2014-01-16 14:55:08.725 | <ul> <li>Image: A set of the set of the</li></ul> | 0       |                 | contractor1            | 00:16:D4:2E:E8:BA | 192.168.30.107 | GigabitEthernet1/0/1 | Internet_VLAN_Tem      |

#### 手順21 ISE が使用できない間に認証する

ネットワークの停止や ISE ノードのダウンによって ISE が使用できない間にデバイスが接続した場合は、「CRITICAL」 という名前のローカル テンプレートが適用されます。このテンプレートには、すべてのネットワーク アクセスを許可する ACL が含まれており、インターフェイスにすでに適用されているスタティック ACL はこの ACL に置き換えられます。

| 3850#show access-sessio<br>Interface: GigabitEthe<br>IIF-ID:<br>MAC Address:<br>IPv6 Address:<br>User-Name:<br>Status:<br>Domain:<br>Oper host mode:<br>Oper control dir:<br>Session timeout:<br>Common Session ID:<br>Acct Session ID:<br>Handle:<br>Current Policy: | n interface GigabitEthernet 1/0/1 detail<br>rnet1/0/1<br>0x108C3000000092<br>0016.d42e.e8ba<br>Unknown<br>192.168.30.107<br>0016d42ee8ba<br>Authorized<br>UNKNOWN<br>multi-auth<br>in<br>N/A<br>COA8C9FE00000FC30F981C6E<br>0x0000FC9<br>0x43000010<br>DOT1X-DEFAULT |
|----------------------------------------------------------------------------------------------------|----------------------------------------------------------------------------------------------------|
| Local Policies:                                                                                                    | (priority 150)                                                                                                    |
| Filter-ID:                                                                                                    | PERMIT-ANY                                                                                                    |
| Method status list:<br>Method<br>dotlx<br>mab                                                                                                    | State<br>Stopped<br>Stopped                                                                                                    |
| 3850#<br>3850#                                                                                                    |                                                                                                    |

## Cisco ワイヤレス LAN コントローラの汎用設定

次の項では、Cisco® ワイヤレス LAN コントローラ(WLC)の汎用設定について説明します。これらの推奨設定は、すべての導入環境で使用できるベストプラクティスとして編集されており、どの導入タイプを選択しても、導入のどの段階でも、一貫して使用できます。

## Cisco WLC の初期設定

## ワイヤレス LAN コントローラのブートストラップを行う

次の手順では、Cisco ワイヤレス LAN コントローラの初期設定について説明します。

ステップ4 WLC のコンソールポートに接続します。次の設定を参照して、WLC のブートストラップを行います。

```
(Cisco Controller)
Welcome to the Cisco Wizard Configuration Tool
Use the '-' character to backup
Would you like to terminate autoinstall? [yes]:yes
AUTO-INSTALL: process terminated -- no configuration loaded
System Name [Cisco 91:e2:64] (31 characters max):
Enter Administrative User Name (24 characters max): admin
Enter Administrative Password (3 to 24 characters): ********
                                                 : *******
Re-enter Administrative Password
Service Interface IP Address Configuration [static][DHCP]:dhcp
Enable Link Aggregation (LAG) [yes][NO]: no
Management Interface IP Address: 10.1.60.2
Management Interface Netmask: 255.255.255.0
Management Interface Default Router: 10.1.60.1
Management Interface VLAN Identifier (0 = untagged): 0
Management Interface Port Num [1 to 8]: 1
Management Interface DHCP Server IP Address: 10.1.100.100
Virtual Gateway IP Address: 192.0.2.1
Mobility/RF Group Name: cts.local
Network Name (SSID): CTS-CORP
Configure DHCP Bridging Mode [yes] [NO]: no
Allow Static IP Addresses [YES] [no]: no
Configure a RADIUS Server now? [YES][no]: no
Warning! The default WLAN security policy requires a RADIUS server.
Please see documentation for more details.
Enter Country Code list (enter 'help' for a list of countries) [US]:us
Enable 802.11b Network [YES] [no]: yes
Enable 802.11a Network [YES][no]: yes
Enable 802.11g Network [YES][no]: yes
Enable Auto-RF [YES][no]: yes
Configure a NTP server now? [YES] [no]: yes
```

Enter the NTP server's IP address: 10.1.100.100 Enter a polling interval between 3600 and 604800 secs: 3600 Configuration correct? If yes, system will save it and reset. [yes][NO]: yes

ベストプラクティス: Cisco WLC の仮想ゲートウェイアドレスを 192.0.2.1 に設定することを推奨します。これは、ドメイン ネーム システム (DNS) でマッピングされる完全修飾ドメイン名 (FQDN)を使用した非ルー テッド IP にする必要があります。この FQDN/IP アドレスを、CA によって生成された証明書に追加する必要があります。これにより、ユーザが WLC の仮想ゲートウェイにリダイレクトされたときに「証明書を信頼できません (untrusted certificate)」のエラーが表示されなくなります。

**ステップ5** WLC に接続されたポートのスイッチポートを設定します。

Disable interface GigabitEthernet2/46 description WLC-5500 connection ip address 10.1.60.1 255.255.255.0 終了

### Cisco WLC の DHCP プロキシ

- ステップ1 Cisco WLC は、デフォルトで Dynamic Host Configuration Protocol (DHCP)要求をプロキシするように設定されています。 Cisco ISE はエンドポイントを正確にプロファイリングするためにエンドポイントからの DHCP トラフィックを利用しているため、この機能を無効にすることを推奨します。 DHCP プロキシ オプションを有効な状態のままにしておくと、Cisco WLC の DHCP 属性が変更されます。 その結果、エンドポイントを正確にプロファイリングするのに役立つ貴重な情報が失われます。
- **ステップ2** [コントローラ(Controller)] → [詳細(Advanced)] → [DHCP] に移動します。
- ステップ3 [DHCPプロキシを有効にする(Enable DHCP Proxy)]オプションをオフにします(図1)。

| ،، ،،، ،،<br>cısco                                                                                                    | MONITOR                           | <u>w</u> lans                            | <u>C</u> ONTROLLER                  |                | <u>S</u> ECURITY | M <u>A</u> NAGEMENT |
|----------------------------------------------------------------------------------------------------|-----------------------------------|------------------------------------------|-------------------------------------|----------------|------------------|---------------------|
| Controller                                                                                                    | DHCP Pa                           | rameters                                 | s                                   |                |                  |                     |
| General<br>Inventory<br>Interfaces<br>Interface Groups<br>Multicast<br>Internal DHCP Server<br>Mobility Management<br>Ports<br>NTP<br>CDP<br>IPv6 | Enable DH<br>DHCP Opt<br>DHCP Tim | HCP Proxy<br>tion 82 Ren<br>reout (5 - 1 | note Id field formal<br>20 seconds) | t <u>AP-MJ</u> | AC ÷)            |                     |
| Master Controller Mode                                                                                                    |                                   |                                          |                                     |                |                  |                     |

図 2. Cisco WLC の DHCP プロキシを無効化する

## WLC の SNMP を設定する

Cisco ISE は、ワイヤレス ネットワークに接続されたデバイスを識別するため、Simple Network Management Protocol (SNMP)を使用して WLC に特定の属性をクエリします。ここでは、クエリする Cisco ISE の SNMP コミュニティを設定します。

**ステップ1** [管理(Management)] → [SNMP] → [一般(General)] に移動し、SNMPv2 のプロファイリングが有効になっていることを確認します(図 2)。

| ،،۱۱،،۱۱،،<br>cısco                                                                                                    | <u>M</u> ONITOR                                     | <u>W</u> LANs          | <u>C</u> ONTROLLER | WIRELESS                       | MANAGEMENT |
|----------------------------------------------------------------------------------------------------|-----------------------------------------------------|------------------------|--------------------|--------------------------------|------------|
| Management                                                                                                    | SNMP Sy                                             | stem Su                | mmary              |                                |            |
| Summary<br>SNMP<br>General<br>SNMP V3 Users<br>Communities<br>Trap Receivers<br>Trap Controls<br>Trap Logs<br>HTTP-HTTPS | Name<br>Location<br>Contact<br>System D<br>System O | escription<br>bject ID | Cisco_9            | 1:e2:64<br>roller<br>.9.1.1069 |            |
| Telnet-SSH                                                                                                    | SNMP Port                                           | t Number               | 161                |                                |            |
| Serial Port                                                                                                    | Trap Port                                           | Number                 | 162                |                                |            |
| Local Management<br>Users<br>User Sessions                                                                               | SNMP v1  <br>SNMP v2c                               | Mode<br>Mode           | Disable<br>Enable  | •                              |            |
| Logs<br>Mamt Via Wireloss                                                                                                | SNMP v3 I                                           | Mode                   | Enable             | •                              |            |

図 3. Cisco WLC の SNMP の設定

**ステップ2** [コミュニティ(Communities)] をクリックし、表1の値を使用して新しいコミュニティを作成します。 ステップ3 完了したら[適用(Apply)] をクリックします。

#### 表 1. SNMP コミュニティを作成するための値

| 属性(Attribute)                 | 値                   |
|-------------------------------|---------------------|
| [⊐ミュニティ名<br>(Community Name)] | RO                  |
| [IPアドレス(IP<br>Address)]       | 10.1.100.0          |
| IP マスク                        | 255.255.255.0       |
| [アクセス モード<br>(Access Mode)]   | [読み取り専用(Read only)] |
| ステータス                         | [有効(Enable)]        |

## Cisco ISE を RADIUS サーバとして使用するように WLC を設定する

Cisco WLC は、Cisco ISE を RADIUS サーバとして使用します。次の手順では、Cisco ISE を RADIUS サーバとして 使用するように Cisco WLC を設定するプロセスについて説明します。

- ステップ1 WLC の GUI にアクセスし、[セキュリティ(Security)] → [RADIUS] → [認証(Authentication)] に移動します。
- ステップ2 [呼出端末 ID タイプ(Call Station ID Type)]を[システム MAC アドレス(System MAC Address)] に 設定します(図 3)。

...... CISCO MONITOR WLANS CONTROLLER WIRELESS SECURITY Security **RADIUS Authentication Servers** \* AAA Call Station ID Type 💶 🛛 System MAC Address 🔽 🗲 General RADIUS Authentication Use AES Key Wrap 👘 🗖 (Designed for FIPS customers and requires a key wrap compliant RADIUS server) Accounting MAC Delimiter Hyphen 🔹 Fallback TACACS+
 LDAP
 Local Net Users Network User Management Server Index Server Address Port IPSec Admin Status MAC Filtering Disabled Clients User Login Policies AP Policies Password Policies 1. Call Station ID Type will be applicable only for non 802.1x authentication only Local EAP

図 1 Cisco WLC の RADIUS サーバの設定

図 4. Cisco WLC の RADIUS サーバの設定

ステップ4 [適用(Apply)]をクリックします。

注:エンドポイントの IP アドレスではなく MAC アドレスを送信すると、プロファイリング サービス用に設定 された Cisco ISE ポリシー サービス ノードに送信される RADIUS パケットがこの MAC アドレスを検出し て分類のための属性を取得できるようになります。

ステップ5 右上隅の [新規…(New…)] をクリックして、新しい RADIUS 認証サーバを追加します(図4)。

RADIUS 認証サーバの設定を表2に一覧表示します。

**表 2.** RADIUS 認証サーバの設定

| 属性(Attribute)                                   | 值          |
|-------------------------------------------------|------------|
| [サーバ インデックス(優先順<br>位)(Server Index (Priority))] | 1          |
| サーバの IP アドレス                                    | 10.1.100.3 |
| [共有秘密形式(Shared<br>Secret Format)]               | ASCII      |
| [共有秘密鍵(Shared<br>Secret)]                       | Cisco123   |

| 属性(Attribute)                              | 值                 |
|--------------------------------------------|-------------------|
| [キー ラップ(Key Wrap)]                         | (オフ)              |
| 部品番号                                       | 1812              |
| サーバステータス(Server<br>Status)                 | [有効(Enabled)(オン)] |
| [RFC 3576 のサポート<br>(Support for RFC 3576)] | [有効(Enabled)(オン)] |
| サーバタイムアウト(Server<br>timeout)               | 2 秒               |
| [ネットワーク ユーザ<br>(Network User)]             | [有効(Enabled)(オン)] |
| 管理                                         | [有効(Enabled)(オン)] |
| IPsec                                      | (オフ)              |

#### 図 2 RADIUS サーバの設定

| MONITOR   | <u>W</u> LANs |                | WIRELESS    | <u>S</u> ECURITY | MANAGEMENT         | C <u>O</u> MMANDS | HELP     | <u>F</u> EEDBACK |
|-----------|---------------|----------------|-------------|------------------|--------------------|-------------------|----------|------------------|
| RADIUS    | Authenti      | cation Servers | s > New     |                  |                    |                   |          |                  |
|           |               |                |             |                  |                    |                   |          |                  |
| Server In | idex (Priori  | ty)            | 2 🗸         |                  |                    |                   |          |                  |
| Server IP | Address       |                |             |                  |                    |                   |          |                  |
| Shared S  | ecret Form    | at             | ASCII 👻     |                  |                    |                   |          |                  |
| Shared S  | ecret         |                |             |                  |                    |                   |          |                  |
| Confirm S | Shared Sec    | ret            |             |                  |                    |                   |          |                  |
| Key Wrap  | )             |                | Oesigned fo | r FIPS custom    | ers and requires a | a key wrap compl  | iant RAD | IUS server)      |
| Port Num  | ber           |                | 1812        |                  |                    |                   |          |                  |
| Server St | tatus         |                | Enabled 👻   |                  |                    |                   |          |                  |
| Support f | or RFC 357    | 6              | Enabled 👻   |                  |                    |                   |          |                  |
| Server Ti | meout         |                | 2 secon     | ds               |                    |                   |          |                  |
| Network ( | User          |                | 🔽 Enable    |                  |                    |                   |          |                  |
| Managem   | ient          |                | 🔽 Enable    |                  |                    |                   |          |                  |
| IPSec     |               |                | 📃 Enable    |                  |                    |                   |          |                  |
|           |               |                |             |                  |                    |                   |          |                  |
|           |               |                |             |                  |                    |                   |          |                  |

#### 図 5. RADIUS サーバの設定

- ステップ6 [適用(Apply)] および [設定の保存(Save Configuration)] をクリックします。
- **ステップ7** [アカウンティング(Accounting)]>[新規...(New...)]をクリックして、図5に示すように RADIUS アカウンティング サーバを追加します。

RADIUS アカウンティング サーバの設定を表3に一覧表示します。

**表 3.** RADIUS アカウンティング サーバの設定

| 属性(Attribute)                                   | 値                 |
|-------------------------------------------------|-------------------|
| [サーバ インデックス(優先順位)<br>(Server Index (Priority))] | 1                 |
| サーバの IP アドレス                                    | 10.1.100.3        |
| [共有秘密形式(Shared Secret<br>Format)]               | ASCII             |
| 共有秘密鍵(Shared Secret)                            | Cisco123          |
| 部品番号                                            | 1813              |
| サーバ ステータス(Server<br>Status)                     | [有効(Enabled)(オン)] |
| サーバタイムアウト(Server<br>timeout)                    | 30 秒              |
| [ネットワーク ユーザ (Network<br>User)]                  | [有効(Enabled)(オン)] |
| IPSec                                           | (オフ)              |

| MONITOR   | <u>W</u> LANs |                | WIRELESS      | <u>S</u> ECURITY | M <u>A</u> NAGEMENT | C <u>O</u> MMANDS | HE <u>L</u> P | <u>F</u> EEDBACK |
|-----------|---------------|----------------|---------------|------------------|---------------------|-------------------|---------------|------------------|
| RADIUS    | Authenti      | cation Servers | s > Edit      |                  |                     |                   |               |                  |
|           |               |                |               |                  |                     |                   |               |                  |
| Server Ir | ndex          |                | 1             |                  |                     |                   |               |                  |
| Server A  | ddress        |                | 10.1.100.3    |                  |                     |                   |               |                  |
| Shared S  | ecret Form    | at             | ASCII 👻       |                  |                     |                   |               |                  |
| Shared S  | ecret         |                | •••           |                  |                     |                   |               |                  |
| Confirm   | Shared Sec    | ret            | •••           |                  |                     |                   |               |                  |
| Key Wraj  | 0             |                | (Designed for | r FIPS custome   | ers and requires a  | key wrap compli   | iant RADI     | US server)       |
| Port Num  | ber           |                | 1812          |                  |                     |                   |               |                  |
| Server S  | tatus         |                | Enabled 👻     |                  |                     |                   |               |                  |
| Support f | or RFC 357    | 6              | Enabled 👻     |                  |                     |                   |               |                  |
| Server T  | meout         |                | 2 second      | ds               |                     |                   |               |                  |
| Network   | User          |                | 🗹 Enable      |                  |                     |                   |               |                  |
| Managem   | nent          |                | 📝 Enable      |                  |                     |                   |               |                  |
| IPSec     |               |                | 📃 Enable      |                  |                     |                   |               |                  |
|           |               |                |               |                  |                     |                   |               |                  |

図 6. RADIUS アカウンティング サーバの設定

ステップ8 [適用(Apply)] および [設定の保存(Save Configuration)] をクリックします。

## RADIUS フォールバック オプションの設定

プライマリ RADIUS サーバ(最も小さいサーバインデックスを持つサーバ)は、Cisco WLC の最優先サーバであると 見なされます。プライマリサーバが応答しなくなると、コントローラは次にアクティブなバックアップ サーバ(2番目に 小さいサーバインデックスを持つサーバ)に切り替えます。コントローラは、プライマリ RADIUS サーバが回復して応 答可能になるとそのサーバにフォールバックするように設定されているか、使用可能なバックアップ サーバの中から より優先されるサーバにフォールバックするように設定されていない限り、このバックアップ サーバを引き続き使用し ます。

- **ステップ1** [セキュリティ(Security)] → [AAA] → [RADIUS] → [フォールバック(Fallback)] に移動します。
- ステップ2 [フォールバックモード(Fallback Mode)]を[アクティブ(Active)]に設定します。

注:[アクティブ(Active)]を選択すると、Cisco WLC は RADIUS プローブ メッセージを使用して、使用可能なバックアップ サーバからより低い優先順位を持つサーバへの復帰を実行し、非アクティブとマークされたサーバがオンラインに戻ったかどうかを判断します。コントローラは、すべてのアクティブな RADIUS 要求に対して、非アクティブなすべてのサーバを無視します。[パッシブ(Passive)]を選択すると、Cisco WLC は関係のないプローブ メッセージを使用せずに、使用可能なバックアップ サーバからより低い優先順位を持つサーバへの復帰を実行します。コントローラは、しばらくの間非アクティブなすべてのサーバを無視し、後で RADIUS メッセージの送信が必要になったときに再試行します。

**ステップ3** [ユーザ名(Username)] に、非アクティブ サーバ プローブで送信される名前を入力します。

ステップ4 [秒(Sec.)]フィールドに、間隔の値を入力します。

この間隔は、パッシブモードでの非アクティブ時間、およびアクティブモードでのプローブ間隔としての意味を持ちます。有効な値の範囲は 180 ~ 3600 秒で、デフォルト値は 300 秒です。

### ポスチャアセスメント用の Airespace ACL を作成する

ユーザがネットワークに接続すると、そのユーザは最初に検疫状態になります。この段階では、Cisco ISE にアクセス する Cisco Network Access Control (NAC)アプライアンスのエージェントからの DNS とトラフィックだけを許可します。 Cisco ISE がポスチャ準拠デバイスを使用するユーザを特定すると、RADIUS 認可変更(CoA)を使用してユーザが 再認証され、ユーザのロールに適したアクセス権がユーザに提供されます。現在の WLC は名前付きの ACL だけを サポートするため、WLC の ACL を事前に定義する必要があります。

この段階でこの ACL をポスチャのリダイレクト用に定義しますが、この ACL はポスチャが有効になる適用モードに移行するまで使用されません。

注:ワイヤレス LAN コントローラの ACL は、レイヤ 3 およびレイヤ 4 でポリシーを適用します。 Airespace ACL は、最大 64 個のルールをサポートし、インターフェイス単位またはユーザ単位で適用できます。

- ステップ1 WLC から、[セキュリティ(Security)] → [アクセスコントロールリスト(Access Control Lists)] に移動します。[新規 (New)]をクリックします。
- ステップ2 図6に示すように、ACL名としてACL-AGENT-REDIRECTを使用します。

| uluilu<br>cisco                                                                                                    | MONITOR           | <u>W</u> LANs | <u>C</u> ONTROLLER | WIRELESS     | <u>s</u> ecurity |   | C <u>O</u> MMANDS |
|----------------------------------------------------------------------------------------------------|-------------------|---------------|--------------------|--------------|------------------|---|-------------------|
| Security                                                                                                    | Access C          | ontrol L      | ists > New         |              |                  |   |                   |
| AAA     General     ADTUS                                                                                                    | Access Co<br>Name | ontrol Lis    | t ACL-AGE          | INT-REDIRECT |                  | - | _                 |
| <ul> <li>Authentication<br/>Accounting<br/>Fallback</li> <li>TACACS+<br/>LDAP<br/>Local Net Users<br/>MAC Filtering<br/>Disabled Clients<br/>User Login Policies<br/>AP Policies<br/>Password Policies</li> </ul> | ACL Type          | 1             | ® IPv∙             | 4 ⊚IPv6      |                  |   |                   |
| <ul> <li>Local EAP</li> <li>Priority Order</li> </ul>                                                                                                    |                   |               |                    |              |                  |   |                   |
| Certificate                                                                                                    |                   |               |                    |              |                  |   |                   |
| <ul> <li>Access Control Lists</li> <li>Access Control Lists</li> <li>CPU Access Control Lists</li> </ul>                                                                                                    |                   |               |                    |              |                  |   |                   |

#### 図7. Cisco WLC への新しい ACL の追加

注:ユーザ セッションに適用される ACL は、WLC で事前に定義されている必要があります。Cisco ISE の認可プロファイルで使用される名前は、WLC の ACL 名と正確に一致する必要があります。

#### ステップ3 図7に示すように、[ACL-AGENT-REDIRECT] ACL をクリックします。

| ululu<br>cisco                                                                       | <u>M</u> ONITOR   | <u>W</u> LANs | <u>C</u> ONTROLLER | WIRELESS | <u>s</u> ecurity | MANAGEMENT | C <u>O</u> MMANDS | HE |
|--------------------------------------------------------------------------------------|-------------------|---------------|--------------------|----------|------------------|------------|-------------------|----|
| Security                                                                             | Access C          | ontrol L      | ists               |          |                  |            |                   |    |
| <ul> <li>▼ AAA</li> <li>General</li> <li>▼ RADIUS</li> <li>Authentication</li> </ul> | Enable Counters 🛛 |               |                    |          |                  |            |                   |    |
| Accounting<br>Fallback<br>TACACS+                                                    | ACL-AGEN          | T-REDIREC     | I <b>+</b>         | _        | IPv4             |            |                   |    |
| LDAP<br>Local Net Users                                                              |                   |               |                    |          | Liber            |            |                   |    |

#### 図 8. Cisco WLC の ACL へのルールの追加

ステップ4 [新しいルールの追加(Add New Rule)]をクリックします。図 10 に示す値を使用します。

ステップ5 値のセットごとに [適用(Apply)] をクリックし、次のルールのために [新しいルールの追加(Add New Rule)] を選択 します。

| Security                                                                         | Acc          | ess Con                    | trol Lists > Edi              | t                             |          |             |           |      |           |                |  |
|----------------------------------------------------------------------------------|--------------|----------------------------|-------------------------------|-------------------------------|----------|-------------|-----------|------|-----------|----------------|--|
| <ul> <li>AAA</li> <li>General</li> <li>RADIUS</li> <li>Authentication</li> </ul> | Gen<br>Acces | <b>eral</b><br>s List Name | e ACL-AGI                     | ENT-REDIRECT                  |          |             |           |      |           |                |  |
| Fallback<br>TACACS+                                                              | Deny         | Counters                   | 0                             |                               |          |             |           |      |           |                |  |
| LDAP<br>Local Net Users                                                          | Seq          | Action                     | Source IP/Mask                | Destination<br>IP/Mask        | Protocol | Source Port | Dest Port | DSCP | Direction | Number of Hits |  |
| MAC Filtering<br>Disabled Clients                                                | 1            | Permit                     | 0.0.0.0                       | 0.0.0.0                       | / ICMP   | Any         | Any       | Any  | Any       | 0              |  |
| User Login Policies<br>AP Policies                                               | 2            | Permit                     | 0.0.0.0                       | 0.0.0.0                       | UDP      | DNS         | Any       | Any  | Any       | 0              |  |
| Local EAP                                                                        | 3            | Permit                     | 0.0.0.0                       | 0.0.0.0                       | UDP      | Any         | DNS       | Any  | Any       | 0              |  |
| Priority Order     Contificate                                                   | 4            | Permit                     | 0.0.0.0                       | 10.1.100.3<br>255.255.255.255 | / тср    | Any         | 8443      | Any  | Inbound   | 0              |  |
| Access Control Lists                                                             | 5            | Permit                     | 10.1.100.3<br>255.255.255.255 | 0.0.0.0                       | / тср    | 8443        | Any       | Any  | Outbound  | 0              |  |
| Access Control Lists<br>CPU Access Control Lists<br>ElexConnect ACLs             | 6            | Permit                     | 0.0.0.0                       | 10.1.100.3<br>255.255.255.255 | / тср    | Any         | 8905      | Any  | Inbound   | 0              |  |
| Wireless Protection                                                              | 7            | Permit                     | 10.1.100.3<br>255.255.255.255 | 0.0.0.0                       | / тср    | 8905        | Any       | Any  | Outbound  | 0              |  |
| Web Auth                                                                         | 8            | Permit                     | 0.0.0.0                       | 10.1.100.3<br>255.255.255.255 | UDP      | Any         | 8905      | Any  | Inbound   | 0              |  |
| TrustSec SXP                                                                     | 9            | Permit                     | 10.1.100.3 /                  | 0.0.0.0 0.0.0.0               | UDP      | 8905        | Any       | Any  | Outbound  | 0              |  |
| r Advanced                                                                       | <u>10</u>    | Permit                     | 0.0.0.0                       | 10.1.100.3<br>255.255.255.255 | / тср    | Any         | 8909      | Any  | Inbound   | 0              |  |
|                                                                                  | <u>11</u>    | Permit                     | 10.1.100.3                    | 0.0.0.0                       | / тср    | 8909        | Any       | Any  | Outbound  | 0              |  |
|                                                                                  | <u>12</u>    | Permit                     | 0.0.0.0                       | 10.1.100.3<br>255.255.255.255 | UDP      | Any         | 8909      | Any  | Inbound   | 0              |  |
|                                                                                  | <u>13</u>    | Permit                     | 10.1.100.3 /                  | 0.0.0.0                       | UDP      | 8909        | Any       | Any  | Outbound  | 0              |  |

図 9. ACL-AGENT-REDIRECT アクセス リスト

ステップ6 ACL が正しく設定されていることを確認します。

注:クライアントがプリポスチャ状態 (WLC で定義されている POSTURE\_REQ)の場合、WLC のデフォルトの動作で は DHCP/DNS 以外のすべてのトラフィックがブロックされます。(Cisco ISE のために受信される url-redirect-acl AV ペアで呼び出される) PRE-POSTURE ACL がクライアントに適用され、クライアントは ACL で特に許可されているリ ソースだけに到達できます。

### すべてのトラフィックを許可する Airespace ACL を追加する

すべてのトラフィックを許可する別のアクセスリストも作成します。

ステップ1 「ポスチャアセスメント用の Airespace ACL を作成する」の手順に従って ACL を作成します。

表4に、WLCのACL-ALLOWの設定を示します。

#### 表 4. ワイヤレス LAN コントローラの ACL-ALLOW の設定

| ACL-ALLOW       |            |
|-----------------|------------|
| 順序(Sequence)    | 1          |
| ソース(Source)     | 任意(Any)    |
| 接続先             | 任意(Any)    |
| プロトコル(Protocol) | 任意(Any)    |
| DSCP            | 任意(Any)    |
| 方向(Direction)   | 任意(Any)    |
| 操作              | 許可(Permit) |

### 従業員およびゲスト VLAN 用の動的インターフェイスを作成する

ここでは、ワイヤレス ネットワーク用の 2 つの異なるサービス セット ID (SSID)を作成します。1 つは従業員用で、もう 1 つはゲスト用です。各 SSID は個別の動的インターフェイスにマッピングできます。次の手順では、Cisco WLC の 動的インターフェイスを作成するプロセスについて説明します。

**ステップ1** WLC の GUI から、[コントローラ(Controller)] → [インターフェイス(Interfaces)] に移動し、[新規(New)] をクリックします(図 9)。

| ،،ا،،،ا،،<br>cısco   | <u>M</u> ONITOR <u>W</u> LANs | <u>C</u> ONTROLLER | WIRELESS       | <u>S</u> ECURITY | M <u>a</u> nagement c <u>o</u> m | MANDS HELP <u>F</u> EEDBACK |
|----------------------|-------------------------------|--------------------|----------------|------------------|----------------------------------|-----------------------------|
| Controller           | Interfaces                    |                    |                |                  |                                  |                             |
| General<br>Inventory | Interface Name                | VL                 | AN Identifier. | IP Address       | Interface Type                   | Dynamic AP Management       |
| Interfaces           | management                    | ur                 | ntagged        | 10.1.60.2        | Static                           | Enabled                     |
| Interface Groups     | service-port                  | N/                 | A              | 0.0.0            | Static                           | Not Supported               |
| Multicast            | virtual                       | N/                 | Α.             | 1.1.1.1          | Static                           | Not Supported               |
| Network Routes       |                               |                    |                |                  |                                  |                             |

図 10. Cisco WLC への動的インターフェイスの追加

ステップ2 表5に示す値を使用して、[適用(Apply)]をクリックします。

表 5. 従業員用の動的インターフェイスを作成する

| 属性(Attribute)                   | 值        |
|---------------------------------|----------|
| [インターフェイス名<br>(Interface Name)] | Employee |
| [VLAN ID]                       | 10       |

ステップ3 表6に示す値を従業員インターフェイス用に入力します。

表 6. 従業員用の動的インターフェイスの設定

| 属性(Attribute)           | 值             |
|-------------------------|---------------|
| ポート番号                   | 1             |
| [VLAN ID]               | 10            |
| [IPアドレス(IP<br>Address)] | 10.1.10.2     |
| ネットマスク(Netmask)         | 255.255.255.0 |
| ゲートウェイ                  | 10.1.10.1     |
| DHCP                    | 10.1.100.100  |

ステップ4 手順を繰り返して、ゲスト用の動的インターフェイスを作成します(表7および8を参照)。

#### 表7. ゲスト用の動的インターフェイスを作成する

| 属性(Attribute)                   | 值   |
|---------------------------------|-----|
| [インターフェイス名<br>(Interface Name)] | ゲスト |
| [VLAN ID]                       | 20  |

#### 表8. ゲスト用の動的インターフェイスの設定

| 属性(Attribute)           | 值             |
|-------------------------|---------------|
| ポート番号                   | 1             |
| [VLAN ID]               | 20            |
| [IPアドレス(IP<br>Address)] | 10.1.20.2     |
| ネットマスク(Netmask)         | 255.255.255.0 |
| ゲートウェイ                  | 10.1.20.1     |
| DHCP                    | 10.1.100.100  |

**ステップ5** 設定を保存します(図 10)。

| <br>cısco            | <u>M</u> ONITOR | <u>W</u> LANs |   | W <u>I</u> RELESS | <u>S</u> ECURITY | M <u>a</u> nagement c <u>o</u> | MMANDS    | HELP FEEDBAC | СК |
|----------------------|-----------------|---------------|---|-------------------|------------------|--------------------------------|-----------|--------------|----|
| Controller           | Interfaces      | s             |   |                   |                  |                                |           |              |    |
| General              | Interface       | Name          |   | LAN Identifier    | IP Address       | Interface Typ                  | e Dynamic | AP Managemen | t  |
|                      | employee        |               | 1 | .0                | 10.1.10.2        | Dynamic                        | Disabled  |              |    |
| Interface Groups     | quest           |               | 2 | 20                | 10.1.20.2        | Dynamic                        | Disabled  |              |    |
| Multicast            | manageme        | nt            | L | intagged          | 10.1.60.2        | Static                         | Enabled   |              |    |
| Network Routes       | service-por     | <u>t</u>      | , | I/A               | 0.0.0            | Static                         | Not Suppo | orted        |    |
| Internal DHCP Server | virtual         |               |   | I/A               | 1.1.1.1          | Static                         | Not Suppo | orted        |    |

図11. 動的インターフェイスの設定を確認する

## 802.1X および中央 Web 認証の SSID の追加

### 従業員用の 802.1X WLAN を追加する

次に、適切なセキュリティ設定で SSID を設定し、RADIUS サーバとして定義された Cisco ISE による 802.1X 認証を 有効にします。

ステップ1 WLCから、[WLAN(WLANs)] → [WLAN ID] に移動して、ブートストラップで定義された SSID を変更します。新しい SSID を定義する場合は、[WLAN(WLANs)] → [新規作成(Create New)] → [実行(Go)] をクリックします(図 11)。

| ،،ا،،،ا،،<br>cısco | <u>M</u> ONITOR <u>W</u> LANs 会 | DNTROLLER WIRELESS   | <u>S</u> ECURITY M <u>A</u> NAGEMENT | C <u>o</u> mmands he <u>l</u> p <u>f</u> e | Sa <u>v</u> e Configurati<br>EDBACK |
|--------------------|---------------------------------|----------------------|--------------------------------------|--------------------------------------------|-------------------------------------|
| WLANs              | WLANs                           |                      |                                      |                                            |                                     |
| WLANS              | Current Filter: None            | [Change Filter] [Cle | ar Filter]                           | Create New                                 | <u> </u>                            |
| Advanced           | WLAN ID Type                    | Profile Name         | WLAN SSID                            | Admin Status                               | Security Policies                   |
|                    | 🗆 1 🔶 WLAN                      | CTS-CORP             | CTS-CORP                             | Enabled                                    | [WPA2][Auth(802.1X)]                |

図 12. 802.1X WLAN の追加

**ステップ2** WLAN 設定の [一般(General)] タブの値を設定します(図 12)。

| LANs > Edit 'CTS-C              | ORP'                                                                        |
|---------------------------------|-----------------------------------------------------------------------------|
| General <del> Sec</del> urity   | QoS Advanced                                                                |
| Profile Name                    | CTS-CORP                                                                    |
| Туре                            | WLAN                                                                        |
| SSID                            | CTS-CORP                                                                    |
| Status                          | ☑ Enabled                                                                   |
| Radio Policy                    | (Modifications done under security tab will appear after applying the chang |
| Interface/Interface<br>Group(G) | employee VLAN                                                               |
| Multicast Vlan Feature          | 🗖 Enabled                                                                   |
| Broadcast SSID                  | ✓ Enabled                                                                   |
|                                 |                                                                             |
|                                 |                                                                             |

図 13. 802.1X WLAN の [一般(General)] タブの設定

**ステップ3** [セキュリティ(Security)] → [レイヤ2(Layer 2)] タブの値を次のように設定します(図 13)。

| VLANs > Edit 'CTS-CORP' |              |                |          |
|-------------------------|--------------|----------------|----------|
| General                 | Security     | Q <b>4</b> 5 🔺 | dvanced  |
| Layer 2                 | dayer 3      | AAA Serv       | ers      |
| Layer 2                 | Security ∮ [ | WPA+WPA2       | <b>▼</b> |
| WPA+WP7                 |              |                |          |
| WPA2 F                  | olicy        |                |          |
| WPA2 E                  | incryption   | 🔽 AES          | Пткір    |
| Auth Ke                 | ey Mgmt      | 802.1X         | •        |
|                         |              |                |          |
|                         |              |                |          |

図 14. 802.1X WLAN のレイヤ 2 セキュリティの設定

ステップ4 [セキュリティ(Security)] → [AAAサーバ(AAA Servers)] タブの値を次のように設定します(図 14)。

| LANs > Edit CTS                                     | CORP'                                                                                                    |
|-----------------------------------------------------|----------------------------------------------------------------------------------------------------|
| General Security                                    | Advanced                                                                                                    |
| Layer 2 Layer                                       | AAA Servers                                                                                                    |
|                                                     |                                                                                                    |
| Select AAA servers                                  | elow to override use of default servers on this WLAN                                                                                                    |
| Select AAA servers<br>Radius Servers                | elow to override use of default servers on this WLAN                                                                                                    |
| Radius Servers                                      | elow to override use of default servers on this WLAN write interface  Enabled                                                                                                    |
| Select AAA servers Radius Servers Radius Server Ove | elow to override use of default servers on this WLAN<br>write interface Enabled<br>Authentication Servers Accounting Servers                                                                                                    |
| Select AAA servers Radius Servers Radius Server Ove | write interface Enabled Authentication Servers Accounting Servers F Enabled Enabled F Enabled                                                                                                    |
| Select AAA servers Radius Servers Radius Server Ove | write interface Enabled  Authentication Servers Accounting Servers  Enabled  IP:10.1.100.3, Port:1812  IP:10.1.100.3, Port:1812                                                                                                    |
| Select AAA servers Radius Servers Radius Server Ove | write interface<br>Enabled<br>Authentication Servers<br>Enabled<br>Performance<br>Accounting Servers<br>Enabled<br>IP:10.1.100.3, Port:1812<br>None<br>None<br>None<br>Accounting Servers<br>Performance<br>None<br>Accounting Servers<br>Performance<br>None<br>Performance<br>None<br>Performance<br>None<br>Performance<br>None<br>Performance<br>Performance<br>Perform |

図 15. 802.1X WLAN の RADIUS サーバのマッピング

**ステップ5** [詳細(Advanced)] タブの値を設定します(図 15)。

| eneral Security               | QoS Advanced                     |                                         |
|-------------------------------|----------------------------------|-----------------------------------------|
| Allow AAA Override            | 🗹 Enabled                        | DHCP                                    |
| Coverage Hole Detection       | C Enabled                        | DHCP Server Override                    |
| Enable Session Timeout        | ✓ 1800<br>Session Timeout (secs) | DHCP Addr. Assignment 🛛 🗹 Required      |
| Aironet IE                    | ✓Enabled                         | Management Frame Protection (MFP)       |
| Diagnostic Channel            | Enabled                          |                                         |
| Override Interface ACL        | IPv4 None + IPv6 None +          | MFP Client Protection 4 Optional +      |
| P2P Blocking Action           | Disabled +                       | DTIM Period (in beacon intervals)       |
| Client Exclusion <sup>3</sup> | CEnabled Timeout Value (secs)    | 802.11a/n (1 - 255) 1                   |
| Maximum Allowed Clients       | 0                                | 802.11b/g/n (1 - 255) 1                 |
| e<br>Chatia ID Turanalian 11  |                                  | NAC                                     |
| Static IP Tunneling ==        |                                  | NAC State Radius NAC 🗧                  |
| Wi-Fi Direct Clients Policy   |                                  | Load Balancing and Band Select          |
| Per AP Radio                  | 200                              | Client Load Balancing                   |
| ff Channel Scanning Defer     |                                  | Client Band Select Z                    |
| Scan Defer Priority           | 0 1 2 3 4 5 6 7                  | Passive Client                          |
|                               |                                  | Passive Client                          |
| Scan Defer Time(msecs)        | 100                              | Voice                                   |
| exConnect                     |                                  | Media Session Snooping 📃 Enable         |
| FlexConnect Local             |                                  | Re-anchor Roamed Voice Clients 🗌 Enable |
| Switching <sup>2</sup>        | Enabled                          | KTS based CAC Policy   Enable           |
| FlexConnect Local Auth 12     | Enabled                          | Client Profiling                        |

図 16. 802.1X WLAN の詳細設定

注:CoA を適用するには、RADIUS NAC の設定が必要です。これはこの段階で定義しますが、WLC にリダイレクト ベンダー固有属性(VS)を送信してプリポスチャアセスメント ACL を起動するように Cisco ISE を設定するまでは有 効になりません。

ステップ6 [適用(Apply)]をクリックして WLAN の設定を保存します。

### ワイヤレス中央 Web 認証用のオープン SSID を追加する

この手順では、中央 Web 認証(CWA)用の SSID を設定する手順について説明します。

注:ワイヤレス中央 Web 認証のサポートは、Cisco ワイヤレス LAN コントローラ ソフトウェア バージョン 7.2 以降での み利用可能です。ローカル Web 認証の設定については、『Cisco TrustSec 2.0 Design and Implementation Guide』 (http://www.cisco.com/en/US/docs/solutions/Enterprise/Security/TrustSec\_2.0/trustsec\_2.0\_dig.pdf)を参照してくだ さい。

**ステップ1** WLC の GUI から、[WLAN(WLANs)] → [新規作成(Create New)] → [実行(Go)] に移動します。 ステップ2 表9の値を入力し、[適用(Apply)] をクリックします。

#### **表 9.** 表 9 中央 Web 認証用の SSID の設定

| 属性(Attribute)          | 値             |
|------------------------|---------------|
| プロファイル名 (Profile Name) | CTS-GUEST-CWA |
| SSID                   | CTS-GUEST-CWA |

**ステップ3** WLAN 設定の [一般(General)] タブの値を設定します(図 16)。

| _ |                                 |                                                                                                    |
|---|---------------------------------|----------------------------------------------------------------------------------------------------|
|   | WLANs > Edit 'CTS-G             | UEST-CWA'                                                                                               |
|   | General <del>Scority</del>      | QoS Advanced                                                                                            |
|   | Profile Name                    | CTS-GUEST-CWA                                                                                           |
|   | Туре                            | WLAN                                                                                                    |
|   | SSID                            | CTS-GUEST-CWA                                                                                           |
|   | Status                          | Enabled                                                                                                 |
|   | Security Policies               | [WPA2][Auth(802.1X)]<br>(Modifications done under security tab will appear after applying the changes.) |
|   | Radio Policy                    | All                                                                                                    |
|   | Interface/Interface<br>Group(G) | guest Map SSID to the                                                                                   |
|   | Multicast Vlan Feature          | Enabled     Guest VLAN                                                                                  |
|   | Broadcast SSID                  | Inabled                                                                                                 |
|   |                                 |                                                                                                    |

図 17. オープン SSID の [一般(General)] タブの設定

**ステップ4** [セキュリティ(Security)]の[レイヤ2(Layer 2)]タブの値を設定します(図 17)。

| WLANs > E | dit 'CTS-                 | GUEST-C             | WA'      |   |
|-----------|---------------------------|---------------------|----------|---|
| General   | Security                  | -30\$               | Advanced |   |
| Layer 2   | <b>4</b> ayor_3           | AAA S               | ervers   |   |
| Layer 2   | ! Security <mark>©</mark> | None<br>☑ ≌MAC Filt | ering 🗲  | • |

図 18. CWA を使用するオープン SSID のレイヤ 2 セキュリティの設定

ステップ5 [セキュリティ(Security)] タブの [AAAサーバ(AAA Servers)]の値を設定します(図18)。

| WLANs > Edit 'CTS-GUEST-CW4        | λ'                       |                              |            |        |
|------------------------------------|--------------------------|------------------------------|------------|--------|
| General Security 405 A             | dvanced                  |                              |            |        |
| Layer 2 Layer 3 AAA Serv           | ers 🔶                    |                              |            |        |
| Select AAA servers below to overri | de use of default server | s on this WLAN               |            |        |
| Radius Servers                     |                          |                              | LDAP Serve | rs     |
| Radius Server Overwrite interface  | Enabled                  |                              | Server 1   | None 🗸 |
|                                    | Authentication Servers   | Accounting Servers           | Server 2   | None 👻 |
|                                    | 🗹 Enabled 🛛 🗲 💳          | 🗹 Enabled 🛛 🗲 💳              | Server 3   | None 👻 |
| Server 1                           | IP:10.1.100.3, Port:1812 | ▼ IP:10.1.100.3, Port:1813 ▼ |            |        |
| Server 2                           | None                     | ▼ None -                     | •          |        |
| Server 3                           | None                     | ▼ None -                     |            |        |

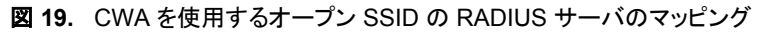

**ステップ6** [詳細(Advanced)] タブの値を設定します(図 19)。

| General Security                        | QoS Advanced                        |                                         |
|-----------------------------------------|-------------------------------------|-----------------------------------------|
| Allow AAA Override                      |                                     | DHCP                                    |
| Coverage Hole Detection                 |                                     | DHCD Server Override                    |
| Enable Session Timeout                  | 1800                                | DhCP Server                             |
| Enable Session Timeout                  | Session Timeout (secs)              | DHCP Addr. Assignment 🛛 🗌 Required      |
| Aironet IE                              | ✓Enabled                            | Management Frame Protection (MFP)       |
| Diagnostic Channel                      | Enabled                             |                                         |
| Override Interface ACL                  | IPv4 None + IPv6 None +             | MFP Client Protection 4 Optional +      |
| P2P Blocking Action                     | Disabled \$                         | DTIM Period (in beacon intervals)       |
| Client Exclusion <sup>3</sup>           | €Enabled G0<br>Timeout Value (secs) | 802.11a/n (1 - 255) 1                   |
| Maximum Allowed Clients                 | 0                                   | 802.11b/g/n (1 - 255) 1                 |
| 8                                       |                                     | NAC                                     |
| Static IP Tunneling 🏧                   |                                     | NAC State Radius NAC 🗧 🔶                |
| Wi-Fi Direct Clients Policy             | Disabled +                          | Load Balancing and Band Select          |
| Maximum Allowed Clients<br>Per AP Radio | 200                                 | Client Load Balancing                   |
| Off Channel Scanning Defer              |                                     | Client Band Select Z                    |
| Scan Defer Priority                     | 0 1 2 3 4 5 6 7                     | Passive Client                          |
|                                         |                                     | Passive Client                          |
| Scan Defer Time(msecs)                  | 100                                 | Voice                                   |
| lexConnect                              |                                     | Media Session Snooping 📃 Enable         |
| FlexConnect Local                       |                                     | Re-anchor Roamed Voice Clients 🗌 Enable |
| Switching <sup>2</sup>                  |                                     | KTS based CAC Policy   Enable           |
| FlauConnect Local Auth 12               | Enabled                             | Client Brofiling                        |

**図 20.** CWA を使用するオープン SSID の詳細設定

注:AAA サーバの属性を適用できるようにするため、[AAAオーバーライド(AAA Override)]を有効にすることが重要です。

**ステップ7** WLC の設定を保存します。

## ワイヤレス認証に関する Cisco ISE の設定

### ワイヤレス認証要求を受け入れるように Cisco ISE を設定します。

Cisco WLC の基本設定が完了しました。次に、Cisco WLC からの RADIUS 要求を処理するように Cisco ISE を設定します。

- ステップ1 『ISE Base Configurations: ISE Bootstrapping How-To Guide』に従って、Cisco WLC をネットワーク アクセス デバイ スとして Cisco ISE に追加します。
- **ステップ2** Cisco ISE で、[ポリシー(Policy)] → [認証(Authentication)] に移動します。
- **ステップ3** MAB ルールの IF 条件を展開し、[ライブラリから条件を追加する(Add Condition from Library)]を選択します (図 20)。

| Authentication Policy                                                                                                    |                                           |
|----------------------------------------------------------------------------------------------------|-------------------------------------------|
| Define the Authentication Policy by selecting the protocols that ISE should use to communicate with the network devices, and the identity sources that it should use for authentication.<br>Policy Type O Simple O Rule-Based                                                                                                    |                                           |
| MAB : If Wired_MAB AN Old allow protocols Allowed Protocol : Default Netwo and                                                                                                    | 🚔 Actions 🔻                               |
| Dot1X : If Add All Conditions Below to Library                                                                                                    | 👾 Actions 👻                               |
| Default Rule (If no match) : all Wired_MAB O                                                                                                    | 👙 Actions 👻                               |
| A bhA A bha A bha | Attribute/Value<br>Condition from Library |
| Delet                                                                                                    | e                                         |

図 21. ISE 認証ルールへの条件の追加

**ステップ4** [条件の選択(Select Condition)]ドロップダウンメニューから、[複合条件(Compound Condition)] → [Wireless MAB]を選択します(図 21)。

| CISCO Identity Services Engine                                                                                                    |                                                                 | ise admin Logout Feedbirck |  |
|----------------------------------------------------------------------------------------------------|-----------------------------------------------------------------|----------------------------|--|
| A Home Operations ▼ Policy ▼ Administration ▼                                                                                                    |                                                                 | 😁 Task Navigator 👻 🕗       |  |
| Authentication 🖉 Authorization 🧭 Profiling 💽 Posture                                                                                                    | 🕞 Client Provisioning 📄 Security Group Access 🥵 Policy Elements |                            |  |
| Authentication Policy Define the Authentication Policy by selecting the protocols that ISE should use to communicate with the network devices, and the identity sources that it should use for authentication. Policy Type 🔿 Simple 💿 Rule-Based |                                                                 |                            |  |
| MAB : If Wired_MAB OR                                                                                                    | allow protocols Allowed Protocol : Default Networs and          | 🎬 Actions 👻                |  |
| Dot1X : If Add All Condition                                                                                                    | ins Below to Library                                            | 😂 Actions 👻                |  |
| Default Rule (If no match) : all                                                                                                    | DR     DR       OR     OR                                       | 😂 Actions 💌                |  |
| Select Condition                                                                                                    | 0R 🙀                                                            |                            |  |
|                                                                                                    | Compound Condition                                              |                            |  |
|                                                                                                    |                                                                 |                            |  |
|                                                                                                    | U Wired_MAB                                                     |                            |  |
|                                                                                                    | Wired_802.1X                                                    |                            |  |
|                                                                                                    | Wireless_802.1X                                                 |                            |  |
|                                                                                                    | Switch_Local_Web_Authentication                                 |                            |  |
|                                                                                                    | WLC_Web_Authentication                                          |                            |  |
|                                                                                                    | WIFeess_mad                                                     |                            |  |

図 22. 認証ルールへの Wireless\_MAB 条件の追加

**ステップ5** Dot1X ルールの IF 条件を展開し、[ライブラリから条件を追加する(Add Condition from Library)]を選択 します。

cisco.

**ステップ6** [条件の選択(Select Condition)]ドロップダウンメニューから、[複合条件(Compound Condition)] → [Wireless\_802.1X]を選択します(図 22)。

| cisco Identity Services Engine                                                       | Compound Condition              | ise-node1 admin Logout F                                                                                                    |  |
|--------------------------------------------------------------------------------------|---------------------------------|----------------------------------------------------------------------------------------------------|--|
| Administration ▼ Policy ▼ Administration ▼                                           |                                 | 😁 Task Navigator 👻                                                                                                    |  |
| 🔺 Authentication 🛛 🖉 Authorization 🦂 Profiling 💿 Posture                             | Wired_MAB                       | Group Access 💦 🐥 Policy Elements                                                                                                    |  |
|                                                                                      | Wired_802.1X                    |                                                                                                    |  |
| Authentication Policy                                                                | Wireless_802.1X                 | <b></b>                                                                                                    |  |
| Define the Authentication Balicy by calecting the protocals that ISE should use to s | Switch_Local_Web_Authentication | d the identity sources that it should use for authentication.                                                                                                    |  |
| Policy Type O Simple O Rule-Based                                                    | WLC_Web_Authentication          |                                                                                                    |  |
|                                                                                      | Wired_802.1X_PEAP               |                                                                                                    |  |
| II Wired_MAB                                                                         | Wired_802.1X_TEST               | and 🖌 🦉 Actions 👻                                                                                                    |  |
|                                                                                      | Wired_802.1X_BUG                | the second second secon |  |
| Uotix :II Wired_802.1X C                                                             | Aaron-Test                      | erault Netwood and                                                                                                    |  |
| Default Rule (If no match) : all 💾 Add All Conditions B                              |                                 | 🖗 Actions 🔻                                                                                                    |  |
| Condition Name                                                                       |                                 | AND -                                                                                                    |  |
| Wired_802.1X                                                                         |                                 | AND 🙀 🗸                                                                                                    |  |
| Wireless_802.1X                                                                      | A condition to match an 802.1X  | based authentication request a the second second se |  |

図 23. 認証ルールへの Wireless\_802.1X 条件の追加

ステップ7 設定を保存します。

Cisco ISE がワイヤレス ネットワークから発信された RADIUS 要求を受け入れる準備ができました。Cisco ISE は、ワ イヤレスの送信元から RADIUS 要求を受信したときに、認証プロトコルが許可されるかどうかを確認します。通常、デ フォルトのネットワーク オプションでは、Cisco ISE でサポートされるすべての認証プロトコルが許可されます。Cisco ISE の次のステップでは、指定された ID ストアを照会して、受信したクレデンシャルを検証します。

## Apple O Captive Network Assistant (CNA)

Apple は、キャプティブ ポータルが存在する場合にネットワーク アクセスを容易にする iOS の機能を導入しました。この機能では、ワイヤレス ネットワークへの接続に関する Web 要求を送信することによってキャプティブ ポータルの存在を検出し、その要求を <u>http://www.apple.com/library/test/success.html</u> に転送します。

応答を受信した場合は、インターネットにアクセスできると見なされ、それ以上の操作は必要ありません。応答を受信しなかった場合は、インターネットアクセスがキャプティブポータルによってブロックされたと見なされ、CNA が疑似 ブラウザを自動起動して管理ウィンドウでのポータルログインを要求します。

ISE キャプティブ ポータルへのリダイレクト中に、CNA が切断される場合があります。WLC バージョン 7.2 では、疑 似ブラウザを表示しないようにする CLI コマンドが追加されました。

## CNA をバイパスするように WLC を設定する:

## キャプティブ バイパス CLI を有効にする

- **ステップ1** WLC のコマンドライン インターフェイスにログインします。
- ステップ2 キャプティブ バイパスコマンドを有効にします。

config network web-auth captive-bypass enable

ステップ3 コントローラの設定を保存します。

> save config

ステップ4 この変更を適用するには、コントローラを再起動する必要があります。

> reset system in 00:01:01

## 付録A:参考資料

## Cisco TrustSec システム:

http://www.cisco.com/go/trustsec

http://www.cisco.com/en/US/solutions/ns340/ns414/ns742/ns744/landing\_DesignZone\_TrustSec.html

## デバイス設定ガイド:

Cisco Identity Services Engine User Guides: http://www.cisco.com/en/US/products/ps11640/products\_user\_guide\_list.html

Cisco IOS ソフトウェア、Cisco IOS XE ソフトウェア、および Cisco NX-OS ソフトウェアの各リリースの詳細については、 次の URL を参照してください。

Cisco Catalyst 2900 シリーズ スイッチの場合: http://www.cisco.com/en/US/products/ps6406/products\_installation\_and\_configuration\_guides\_list.html

Cisco Catalyst 3000 シリーズ スイッチの場合: http://www.cisco.com/en/US/products/ps7077/products installation and configuration guides list.html

Cisco Catalyst 3000-X シリーズ スイッチの場合: http://www.cisco.com/en/US/products/ps10745/products installation and configuration guides list.html

Cisco Catalyst 4500 シリーズ スイッチの場合: http://www.cisco.com/en/US/products/hw/switches/ps4324/products\_installation\_and\_configuration\_guides\_ list.html

Cisco Catalyst 6500 シリーズ スイッチの場合: http://www.cisco.com/en/US/products/hw/switches/ps708/products installation and configuration guides li st.html

Cisco ASR 1000 シリーズ ルータの場合: http://www.cisco.com/en/US/products/ps9343/products\_installation\_and\_configuration\_guides\_list.html

Cisco ワイヤレス LAN コントローラの場合: http://www.cisco.com/en/US/docs/wireless/controller/7.2/configuration/guide/cg.html